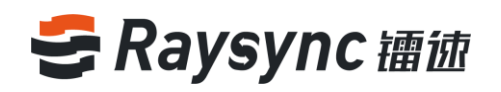

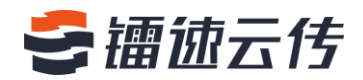

# **Table of Contents**

| 1. Introduction 1                                                         |
|---------------------------------------------------------------------------|
| 2. User's Guide for RaySync Transmission1                                 |
| 2.1 User Management 1                                                     |
| 2.2 Client Installation and Uninstallation 3                              |
| 2.3 File Operation 10                                                     |
| 2.4 External Chain Operation                                              |
| 2.5 Group Space                                                           |
| 2.6 Transmission List                                                     |
| 2.7 Client Settings 43                                                    |
| 2.8. Others 51                                                            |
| 3. Frequently Asked Questions Q&A 52                                      |
| 3.1 The website cannot connect RaySync, indicating that it is not started |

🖂 raysync@rayvision.com

# 🗲 镭徳云传

| 3.2 Web Page Prompt Server Connection Timeout 52                                      |
|---------------------------------------------------------------------------------------|
| 3.3 Client Login Timeout 53                                                           |
| 3.4 There is a gap between the speed of uploading and downloading and the expectation |
|                                                                                       |
| 3.5 Download Path, Select the network path, and the downloaded file cannot be found   |
| under the path54                                                                      |
|                                                                                       |
| 3.6 Upload/Download Files Always Display "Reading Files" 54                           |

🖂 raysync@rayvision.com

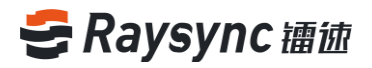

# 1. Introduction

Shenzhen Yunyu Technology Co., Ltd. (hereinafter referred to as "Yunyu Technology") was established in 2010, with its headquarters in Shenzhen and branches in Beijing, Shanghai and Chengdu, now its business has covered the whole world. Yunyu Technology focuses on accelerating big data transmission and network optimization services, and is committed to helping various organizations to achieve more efficient data synchronization and information interaction in the big data era.

## **Technical advantages:**

Raysync transmission engine solves the problems of customers' cross-border transmission, long-distance transmission, and large file transmission and so on perfectly with its industry's leading core technology on data transmission, and maximizes the bandwidth efficiency, thus improving the work efficiency and obtaining unanimous favorable comments from customers.

## Service team:

Combined with Raysync transmission engine and traditional network resources, we have experienced technical and service teams in the industry to provide customers with high-speed, stable and safe network optimization services, greatly saving investment in enterprise network resources, improving efficiency and improving network use experience.

# 2. User's Guide for RaySync Transmission

2.1 User Management

#### 2.1.1 User Login

#### Login process

1

www.raysync.cn
 400 833 6022

🖂 raysync@rayvision.com

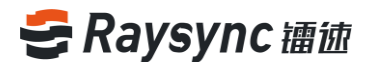

Enter the login page, enter the correct user name and password, and click Login Successful.

- Enter the user login page for RaySync transmission. The URL address of the login page is generally server IP+ port number "8090" (e.g. 192.168.1.1:8090)
- Enter the login page, including the user name and password. Enter the user name and password, and click the "Login" button to enter the main page of the system. Otherwise, you will be prompted that the user name or password is incorrect.

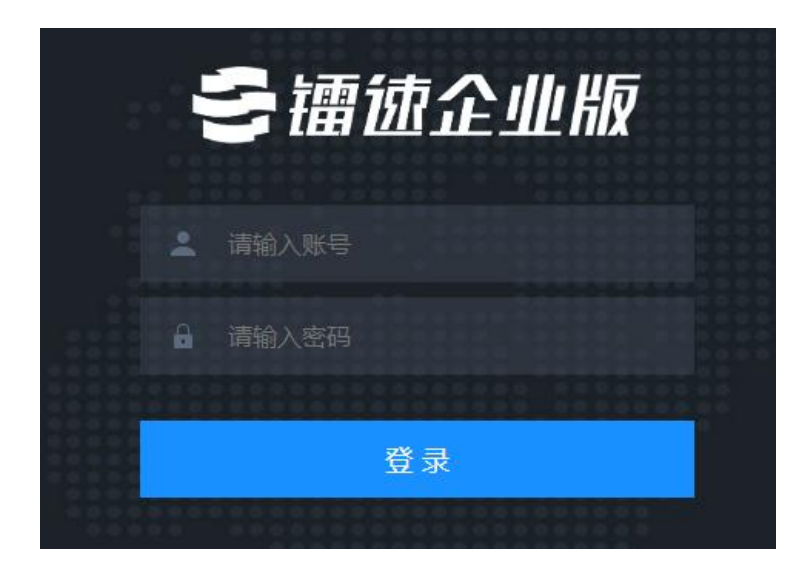

#### 2.1.2 User Exit

Click the user name button T in the upper left corner to expand options, and click [Exit

RaySync Transmission]

2

| 9        | Experience Account | Ŧ |            |   |  |
|----------|--------------------|---|------------|---|--|
|          | 我的分享               |   |            | _ |  |
| <u>1</u> | 修改密码               |   | $\bigcirc$ |   |  |
| 全部文      | 退出镭速传输             |   |            |   |  |
|          |                    |   |            |   |  |

www.raysync.cn400 833 6022

🔀 raysync@rayvision.com

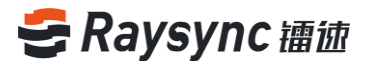

#### 2.1.3 Change Password

Click the user name button **v** in the upper left corner to expand options, and click Change Password.

| Experience Account 🔻 🛶 |                                                                                                    |     |      |
|------------------------|----------------------------------------------------------------------------------------------------|-----|------|
| 修改密码 人 退出              | 个人空间                                                                                                    |     |      |
| 心 群组空间                 | ( <u>t</u> ) ( <u>t</u> ) |     |      |
| ☞ 外链管理                 | 全部文件                                                                                                    |     |      |
|                        | □ 文件名 ↑                                                                                                    | 大小↓ | 修改时间 |

Enter the correct old password and the new password in the password format containing upper and lower case letters + numbers + special symbols, and click OK to change the password.

| 修改密码     |        | ×   |
|----------|--------|-----|
| 旧密码 *:   | 请输入旧密码 |     |
| 新密码 *:   | 请输入新密码 |     |
| 确认新密码 *: | 请确认新密码 |     |
|          | 确定     | 取消  |
|          | 19H.XE | 収/月 |

## 2.2 Client Installation and Uninstallation

RaySync client supports the installation of Windows Server 2008/Windows Server 2012/Windows Server 2016/Windows 7/Windows 8/Windows 10/Mac OS 10.11 and above platforms.

⊕ www.raysync.cn№ 400 833 6022

3

☑ raysync@rayvision.com

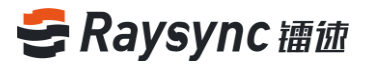

#### 2.2.1 Download Client

Whether the client is not installed or started when logging in for the first time, you will be prompted as follows and click "Download".

| Experience Account v |                                                                                         |       | ţ     | 传输列表 English |
|----------------------|-----------------------------------------------------------------------------------------|-------|-------|--------------|
|                      |                                                                                         |       | 搜索文件名 | Q<br>已加載 0条  |
| □ 文#8 ↑              | 大小↓                                                                                     | 侍衣町词↓ | 操作    |              |
|                      | SREef<br>温馨提示<br>传输文件需要使用Ruyync服券<br>未检题到Rayync服务。点击这座 FRE<br>如果您在安装编奏,满些动镶进传输服务点击论里 即动 | ×     |       |              |
|                      |                                                                                         |       |       |              |

#### 2.2.2 Installation of Client

#### Installation process:

4

Double click to open to start the installation after the download is successful, as shown below:

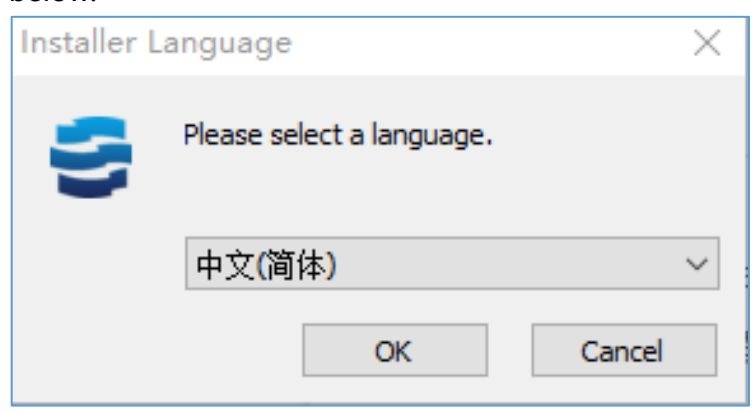

#### Select the installation language and click OK.

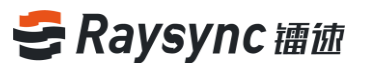

| 5     | 镭速客户端 3.0.6.8 安装                                                                                           | —                                |                    | ×   |  |
|-------|----------------------------------------------------------------------------------------------------|----------------------------------|--------------------|-----|--|
| ł     | <b>F可证协议</b><br>在安装 镭速客户端 3.0.6.8 之前,请检阅授权条款。                                                              |                                  |                    | 5   |  |
|       | 检阅协议的其余部分,按 [PgDn] 往下卷动页面。                                                                                 |                                  |                    |     |  |
|       | <b>镭速传输软件最终用户许可协议</b>                                                                                      |                                  |                    | ^   |  |
|       | 请务必仔细阅读和理解此镭速传输软件最终用户许可协议("本《<br>规定的所有权利和限制。在安装时,您需要仔细阅读并决定接受或<br>议》的条款。除非或直至您接受本《协议》的条款,否则本"软件<br>您的计算机上。 | (协议》<br>(不接受<br>*" 不得            | ")中<br>本《协<br>安装在  | 1   |  |
|       | ᄹᆧᆇᆇᅠᄱᅓᆓᇔᆍᅇᄔᄔᆃᅎᅒᆧᄚᇿᅶᄽᆧᅇᇞᄻᅜᆇᅠᇏᆿ                                                                             | 2 <del>42</del> )20 <del>1</del> | 66 <del>t</del> 15 | ¥   |  |
| He-   | 如果你接受协议中的条款,单击[我同意(I)]继续安装。必须要打<br>镭速客户端 3.0.6.8 。                                                         | <del>爱</del> 受协议                 | 《才能安               | 装   |  |
| LI UL | usort install system vs.us ———————————————————————————————————                                             | (I)                              | 取消                 | (C) |  |

Read the software installation agreement and click "I accept" to proceed to the next step.

| 🚭 镭速客户端 3.0.6.8 安装                                                        | —     |     | ×    |
|---------------------------------------------------------------------------|-------|-----|------|
| <b>选定安装位置</b><br>选定 镭速客户端 3.0.6.8 要安装的文件夹。                                |       |     | 5    |
| Setup 将安装 镭速客户端 3.0.6.8 在下列文件夹。要安装到不同<br>览(B)] 并选择其他的文件夹。 单击 [下一步(N)] 继续。 | 1文件夹  | ,单击 | [浏   |
| 目标文件夹<br>c:\Program Files (x86)\RaySync Client                            | 浏览    | (B) |      |
| 所需空间: 160.3 MB<br>可用空间: 92.4 GB                                           |       |     |      |
| Nullsoft Install System v3.03                                             | (N) > | 取消  | j(C) |

Select the path to install and click Next

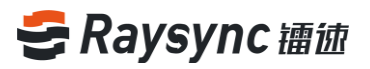

| 😅 镭速客户端 3.0.6.8 安装                         |              | _        |      | ×        |
|--------------------------------------------|--------------|----------|------|----------|
| <b>选择"开始菜单"文件夹</b><br>选择"开始菜单"文件夹,         | 用于程序的快捷方式。   |          |      | 5        |
| 选择"开始菜单"文件夹,<br>件夹。                        | 以便创建程序的快捷方式。 | 你也可以输入名称 | ,创建新 | í文       |
| RaySync Client                             |              |          |      |          |
| 360安全中心<br>7-7ip                           |              |          |      | ^        |
| abxy                                       |              |          |      |          |
| Accessories                                |              |          |      |          |
| Administrative Tools<br>Anaconda3 (32-bit) |              |          |      |          |
| Anaconda3 (64-bit)<br>Android SDK Tools    |              |          |      |          |
| AnyDesk                                    |              |          |      | <b>.</b> |
|                                            |              |          |      |          |
| Nullsoft Install System v                  | 3.03         |          |      |          |
|                                            | < 上一步(I      | ?) 安装(I) | 取消   | (C)      |

Selecting the installation

| 🚭 镭速客户端 3.0.6.8 安装             |               | _  |     | $\times$ |
|--------------------------------|---------------|----|-----|----------|
| <b>安装完成</b><br>安装程序已成功地运行完成。   |               |    | 1   | 5        |
| Installing resource files      |               |    |     |          |
| 显示细节(D)                        |               |    |     |          |
|                                |               |    |     |          |
|                                |               |    |     |          |
|                                |               |    |     |          |
| Nullraft Install System v3 03  |               |    |     |          |
| AULISOIT INSTALL System (J. 03 | < 上一步(P) 关闭(L | .) | 取消( | c)       |

Wait for the installation to complete

## 2.2.3 Start Client

6

#### First startup after user installation:

Click **Start** in the "Warm Prompt" on the RaySync front-end web page.

www.raysync.cn

📽 400 833 6022

🖂 raysync@rayvision.com

| Experience Account w |                                                                                                 |                      |       | ↓↑ 传输列表   English |
|----------------------|-------------------------------------------------------------------------------------------------|----------------------|-------|-------------------|
|                      |                                                                                                 |                      | 提聚文件名 | Q<br>Examples     |
| □ 文件名 ↑              | 大小 ↓                                                                                            | 特出改加 4               | 经内    |                   |
|                      | 国際部プ<br>温馨提示<br>作軸文件需要使用Raysync服务<br>未定到到Raysync服务<br>如果您未安菜Raysync服务,点击这里<br>如果您已安装香道,请启动香道传输服 | 大<br>T载<br>务.点击这面 启动 |       |                   |

Pop up the prompt that the client is starting and wait for the start to complete.

| 311 | 正在开启Raysync传输服务器 |  |  |  |
|-----|------------------|--|--|--|
|     |                  |  |  |  |

#### The user restarts the RaySync client during use:

Select [Click Start] in the banner prompt bar at the top of the page.

| 集進传輸未开設 展出局部 未安装描述客户读? 点击下载                     |          |                     |        |      |
|-------------------------------------------------|----------|---------------------|--------|------|
|                                                 |          |                     | Pitoti | 1.85 |
| □ 文件名 ↑                                         | 大小↓      | 修改时间 ↓              | 操作     |      |
| □ 📄 linux-3.12.74                               |          | 2019-04-23 21:06:46 | •••    |      |
|                                                 |          | 2019-04-16 10:56:51 |        |      |
|                                                 |          | 2019-04-16 10:56:54 |        |      |
| 新建文件丸2     新建文件丸2                               |          | 2019-04-16 12:13:46 |        |      |
| CentOSx86_64-DVD-1611.iso                       | 4.08 GB  | 2017-06-28 11:43:36 |        |      |
| Cn_windows_7_home_premium_x86_dvd_x15+65717.iso | 2.43 GB  | 2017-08-28 12:25:44 |        |      |
| 🗆 📄 ligux-3.16.43.tar.sz                        | 76.93 MB | 2018-03-12 14:49:06 |        |      |
| ubuntu-16.04.4-desktop-amd64.iso                | 1.51 GB  | 2018-03-08 12:31:39 |        |      |
|                                                 | 没有更多了    |                     |        |      |
|                                                 |          |                     |        |      |
|                                                 |          |                     |        |      |
|                                                 |          |                     |        |      |
|                                                 |          |                     |        |      |
|                                                 |          |                     |        |      |
|                                                 |          |                     |        |      |
|                                                 |          |                     |        |      |
|                                                 |          |                     |        |      |
|                                                 |          |                     |        |      |
|                                                 |          |                     |        |      |
|                                                 |          |                     |        |      |

#### Pop up the prompt that the client is starting and wait for the start to complete.

|                      | •                    | •                       |        |
|----------------------|----------------------|-------------------------|--------|
| ジン: 正在开启Raysync传输服务器 |                      |                         | ×      |
| 7                    | www.raysync.cn       | 🖂 raysync@rayvision.com |        |
|                      | <b>4</b> 00 833 6022 | ♀ 深圳市南山区商华路2号阳光科创中心     | ›B座17♬ |

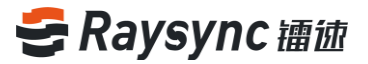

#### 2.2.4 Uninstalling of the Client

Enter windows' control panel-> programs and features-> uninstall programs

| 👩 程序和功能            |                                                                              |                | -                                                                 | - 🗆       | ×   |
|--------------------|------------------------------------------------------------------------------|----------------|-------------------------------------------------------------------|-----------|-----|
| ← → ~ 个 👩 > 控制面板   | > 程序 > 程序和功能                                                                 | √ Ō            | 搜索"程序和功能"                                                         |           | Q   |
|                    |                                                                              |                |                                                                   |           |     |
| 控制面板主页             | 卸载或更改程序                                                                      |                |                                                                   |           |     |
| 查看已安装的更新           | 若要卸载程序,请从列表中将其选中,然后单击"卸载"、"更改"或"修复"。                                         |                |                                                                   |           |     |
| 💡 启用或关闭 Windows 功能 |                                                                              |                |                                                                   |           |     |
| 从网络安装程序            | 组织 ▼ 卸載                                                                      |                |                                                                   | == -      | 0   |
|                    | <b>名称</b>                                                                    |                | <u> </u>                                                          | 主徒时间      | ^   |
|                    | ₴RaySync Client 3.0.7.3                                                      |                | Shenzhen Yunyu Technology Co.,                                    | 2019/4/28 |     |
|                    |                                                                              |                |                                                                   |           |     |
|                    |                                                                              |                |                                                                   |           | -   |
|                    | ₩inPcap 4.1.3                                                                |                | Riverbed Technology, Inc.                                         | 2019/4/16 |     |
|                    | 😁 TeamViewer 14                                                              |                | TeamViewer                                                        | 2019/3/22 |     |
|                    | nozilla Firefox 64.0 (x64 zh-CN)                                             |                | Mozilla                                                           | 2019/3/7  |     |
|                    | 🕌 Java 8 Update 144                                                          |                | Oracle Corporation                                                | 2019/3/5  |     |
|                    | ■ 单点登录控件 5.3.0.7                                                             |                | jh                                                                | 2019/3/5  |     |
|                    | Microsoft OneDrive                                                           |                | Microsoft Corporation                                             | 2019/2/21 |     |
|                    | Update for Windows 10 for x64-based Systems (KB4023057)                      |                | Microsoft Corporation                                             | 2019/2/20 |     |
|                    | ∞ 百度网盘                                                                       |                | 百度在线网络技术 (北京) 有限公司                                                | 2019/2/20 |     |
|                    | Microsoft Visual C++ 2017 Redistributable (x64) - 14.12.25810                |                | Microsoft Corporation                                             | 2019/2/20 |     |
|                    | ₿ SeaDrive 1.0.1                                                             |                | Seafile Itd.                                                      | 2019/2/20 |     |
|                    | Microsoft Visual C++ 2012 Redistributable (x86) - 11.0.60610                 |                | Microsoft Corporation                                             | 2019/2/20 |     |
|                    | ₩Microsoft Visual C++ 2012 Redistributable (x64) - 11.0.60610                |                | Microsoft Corporation                                             | 2019/2/20 |     |
|                    | Wicrosoft Visual C++ 2012 Redistributable (x64) - 11.0.60610                 |                | Microsoft Corporation                                             | 2019/2/20 |     |
|                    | allar for too one product contractor                                         |                | 10 60 C                                                           | 2010/2/20 | , × |
|                    | Charachen Vunne Technology Co. 144 #BEC+ 0.020                               |                |                                                                   | 40        | -   |
|                    | Silenizien Yunyu lechnology Co., Ltd 广曲版本: 3.0.7.3<br>帮助链接: http://www.raysj | 文担<br>/nc.i 更新 | ###按: nttp://www.raysync.i 大小: 109 M<br>所信息: http://www.raysync.i | в         |     |

#### Select RaySync\_client.exe program for unstallation

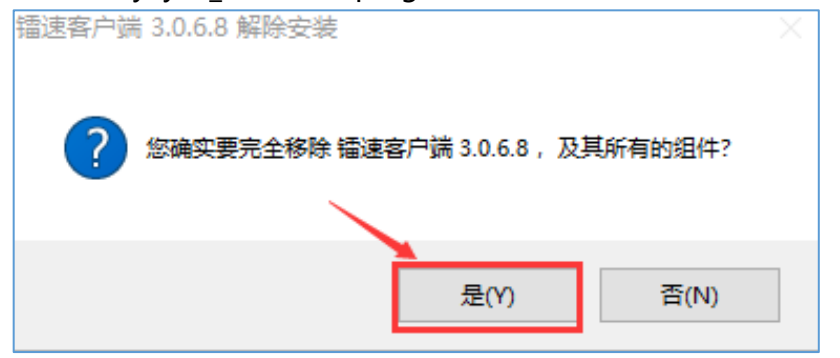

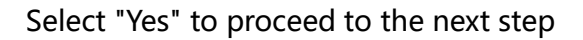

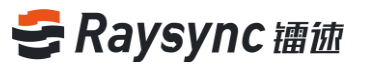

| · : : : : : : : : : : : : : : : : : : :                 |      |       | $\times$ |
|---------------------------------------------------------|------|-------|----------|
| <b>解除安装 镭速客户端 3.0.6.8</b><br>从你的计算机解除安装 镭速客户端 3.0.6.8 。 |      |       |          |
| 这个向导将从你的计算机解除安装 镭速客户端 3.0.6.8 。 单击<br>始解除安装进程。          | [解除安 | 装(Ψ)] | π        |
| 解除安装目录: C:\Program Files (x86)\RaySync Client\          |      |       |          |
|                                                         |      |       |          |
| Nullsoft Install System v3.03                           | ŧ(υ) | 取消    | (C)      |

Select "Removing the installation" .

| ■ 镭速客户端 3.0.6.8 解除安装 –                                       |         | ×    |
|--------------------------------------------------------------|---------|------|
| 正任屏除女装<br>镭速客户端 3.0.6.8 正在解除安装,请等候。                          |         |      |
| 移除目录: C:\ProgramData\Microsoft\Windows\Start Menu\Programs\] | RaySync | Clie |
| 显示细节(D)                                                      |         |      |
|                                                              |         |      |
|                                                              |         |      |
|                                                              |         |      |
|                                                              |         |      |
| Nullsoft Install System v3.03                                | 取消      | (C)  |

Wait for the unloading to complete.

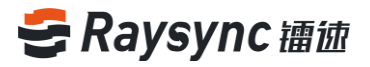

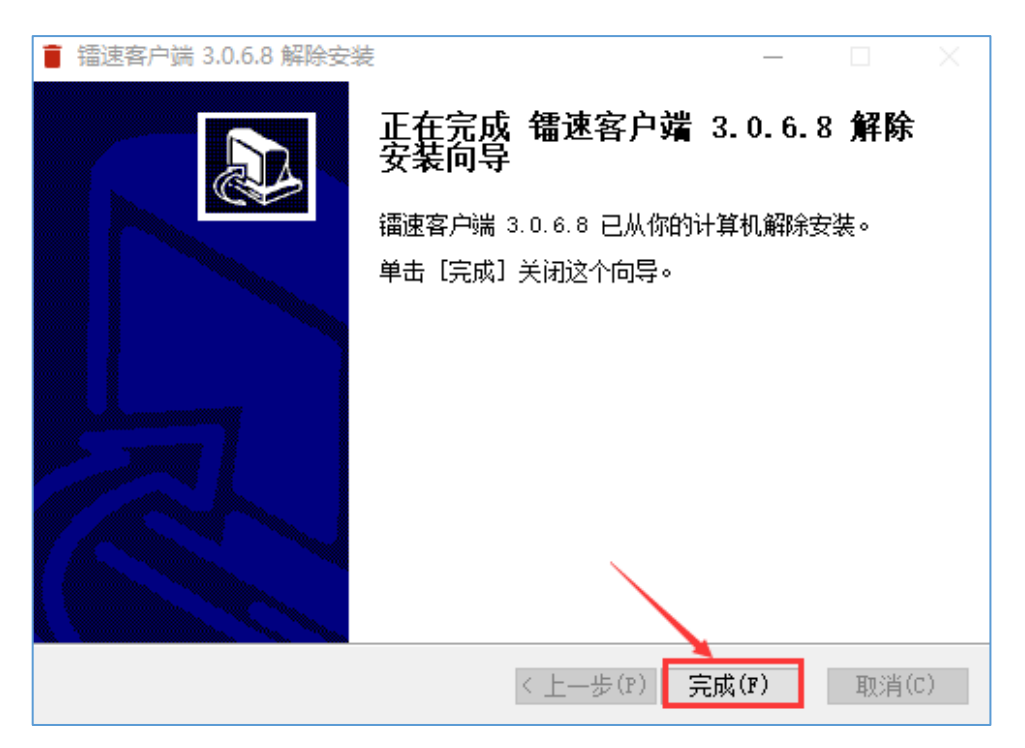

## 2.3 File Operation

RaySync transmission supports file upload/download/delete/rename/create new folder/share download/invite upload function.

#### 2.3.1 File Upload

#### Click [Upload-Upload File]

| Experience Account 💌                            |          |                     |
|-------------------------------------------------|----------|---------------------|
|                                                 |          |                     |
| 上传文件夹 ↑                                         | 大小↓      | 修改时间 ↓              |
| □ 📄 linux-3.12.74                               |          | 2019-04-23 21:06:46 |
|                                                 |          | 2019-04-16 10:56:51 |
| □ <mark>⊇</mark> 新建文件夹1                         |          | 2019-04-16 10:56:54 |
| □                                               |          | 2019-04-16 12:13:46 |
| CentOS-7-x86_64-DVD-1611.iso                    | 4.08 GB  | 2017-06-28 11:43:36 |
| cn_windows_7_home_premium_x86_dvd_x15-65717.iso | 2.43 GB  | 2017-08-28 12:25:44 |
| □ 😑 linux-3.16.43.tar.xz                        | 76.93 MB | 2018-03-12 14:49:06 |
| 🗌 😑 ubuntu-16.04.4-desktop-amd64.iso            | 1.51 GB  | 2018-03-08 12:31:39 |

10

www.raysync.cn400 833 6022

🖂 raysync@rayvision.com

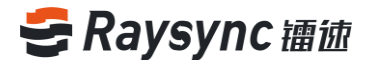

#### Select the file to upload

| Experience Account 💌                        |                                                                                   |                                                 |                                |            |         |   |
|---------------------------------------------|-----------------------------------------------------------------------------------|-------------------------------------------------|--------------------------------|------------|---------|---|
|                                             |                                                                                   |                                                 |                                |            |         |   |
| □ 文件名 ↑                                     | 选择要上传的文件                                                                          |                                                 |                                |            |         | × |
| linux-3.12.74                               | $\epsilon \rightarrow \cdot \uparrow \blacksquare \cdot $                         | 这台电脑 >                                          |                                | ✓ Ů 搜索"逆   | 治电脑"    | Q |
|                                             | 组织 ▼                                                                              |                                                 |                                |            |         | 0 |
|                                             | ▼ 🤜 这台电脑                                                                          | ◇ 文件夹 (7)                                       |                                |            |         | ^ |
| □ 新建文件夹1                                    | > 🧊 3D 対象<br>> 🎆 視频                                                               | 3D 对象                                           | 10.5                           |            |         |   |
| 新建文件共2                                      | > 圖 图片                                                                            |                                                 |                                |            |         |   |
| CentOS-7-x86_64-DVD-1611.iso                | > 🗟 文档<br>> 📕 下載                                                                  |                                                 |                                |            |         |   |
| cn_windows_7_home_premium_x86_dvd_x15-65717 | . > ♪ 音乐                                                                          | 下载                                              | 音乐                             |            |         |   |
| linux-3.16.43.tar.xz                        | > 🔜 桌面<br>> 🏪 系统 (C:)                                                             | 東面                                              | <b>.</b>                       |            |         |   |
| ubuntu-16.04.4-desktop-amd64.iso            | > 软件 (D:)                                                                         |                                                 |                                |            |         |   |
|                                             | > _ SeaDrive (S:)<br>> _ SeaDrive (S:)<br>> ★ td (\\10.60.100<br>> 素 测试组 (\\172.1 | ◇ 设备和驱动器 (4)<br>系统 (C:)<br>92.3 GB 可用, 共 199 GB | 软件 (D;)<br>154 GB 可用, 共 366 GB |            |         | ÷ |
|                                             | 文件                                                                                | 羊名(N):                                          |                                |            |         | ~ |
|                                             |                                                                                   |                                                 |                                | 113<br>113 | 干(O) 取消 |   |
|                                             |                                                                                   |                                                 |                                |            |         |   |
|                                             |                                                                                   |                                                 |                                |            |         |   |

You can view the transmission progress of the selected uploaded file in the client's

transmission list.

| 5 使  | 輸列表 清空全部             |             |  |          | × |
|------|----------------------|-------------|--|----------|---|
| • († | 1.txt 等1个文件(夹)       |             |  | $\times$ |   |
|      | 0.45M/S 25.25M/9.18G | 已上传0个/共1个又件 |  |          |   |
|      |                      |             |  |          |   |
|      |                      |             |  |          |   |
|      |                      |             |  |          |   |
|      |                      |             |  |          |   |
|      |                      |             |  |          |   |
|      |                      |             |  |          |   |
|      |                      |             |  |          |   |
|      |                      |             |  |          |   |
|      |                      |             |  |          |   |
|      |                      |             |  |          |   |
|      |                      |             |  |          |   |
|      |                      |             |  |          |   |
|      |                      |             |  |          |   |

400 833 6022

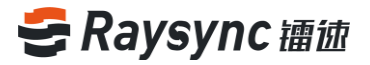

#### 2.3.2 Upload Folder

#### Click [Upload-Upload Folder]

| Experience Account 🔻                            |          |                     |
|-------------------------------------------------|----------|---------------------|
|                                                 |          |                     |
| <u>上传文件</u><br>上传文件夹 ↑                          | 大小 ↓     | 修改时间 ↓              |
| 🗌 🧧 linux-3.12.74                               |          | 2019-04-23 21:06:46 |
|                                                 |          | 2019-04-16 10:56:51 |
| □                                               |          | 2019-04-16 10:56:54 |
| □ 	 新建文件共2                                      |          | 2019-04-16 12:13:46 |
| CentOS-7-x86_64-DVD-1611.iso                    | 4.08 GB  | 2017-06-28 11:43:36 |
| cn_windows_7_home_premium_x86_dvd_x15-65717.iso | 2.43 GB  | 2017-08-28 12:25:44 |
| linux-3.16.43.tar.xz                            | 76.93 MB | 2018-03-12 14:49:06 |
| ubuntu-16.04.4-desktop-amd64.iso                | 1.51 GB  | 2018-03-08 12:31:39 |
|                                                 | 没有更多了    |                     |

#### Select the folder to upload

| 文件名↑                                         | 选择要上传的文件              |                      |                        |            |       | ×   |
|----------------------------------------------|-----------------------|----------------------|------------------------|------------|-------|-----|
| linux-3.12.74                                | ← → ヾ ↑ 💻 > 这         | 台电脑 >                |                        | ✓ Ů 搜索"这台号 | 电脑" , | 2   |
|                                              | 组织 ▼                  |                      |                        |            |       | •   |
| 新建文件夹                                        | ✓ □ 这台电脑              | > 文件夹 (7)            |                        |            |       | ^   |
| 新建文件夹1                                       | > 3D 对象               | 3D 对象                | 视频                     |            |       |     |
| 新建文件夹2                                       | > 圖 视频                |                      |                        |            |       |     |
| CentOS-7-x86_64-DVD-1611.iso                 | > 🗟 文档                |                      |                        |            |       |     |
| cn_windows_7_home_premium_x86_dvd_x15-65717. | → 1 音乐                | 下载                   | 音乐                     |            |       |     |
| linux-3.16.43.tar.xz                         | > 🔜 桌面<br>> 🏪 系统 (C:) |                      |                        |            |       |     |
| ubuntu-16.04.4-desktop-amd64.iso             | > <u></u> 软件 (D:)     |                      |                        |            |       |     |
|                                              | > SeaDrive (S:)       | ~设备和驱动器 (4)          |                        |            |       |     |
|                                              | > 🗙 td (\\10.60.100   | 系统 (C:)              | 软件 (D:)                |            |       |     |
|                                              | > 👱 测试组 (\\172.1      | 92.3 GB 可用, 共 199 GB | 🗤 🗾 154 GB 可用,共 366 GB | _          |       |     |
|                                              | Ŭ                     |                      | n nit mit              |            |       | _`I |
|                                              | 文件?                   | 5(N):                |                        |            |       | ~   |

You can view the transmission progress of the selected uploaded Folder in the client's transmission list.

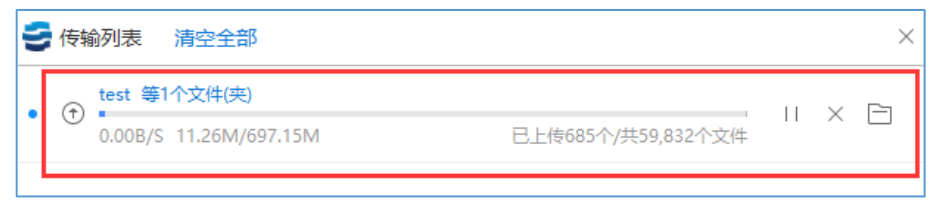

🖂 raysync@rayvision.com

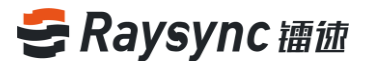

#### 2.3.3 Download Files

#### Select the file to download

| Experience Account 💌                            |           |                     |
|-------------------------------------------------|-----------|---------------------|
|                                                 |           |                     |
| □ 已选择1个文件/文件夫 ↑                                 | 大小↓       | 修改时间 ↓              |
| 🗌 🧧 linux-3.12.74                               |           | 2019-04-23 21:06:46 |
| 🗌 🧧 test                                        |           | 2019-04-25 15:55:38 |
|                                                 |           | 2019-04-16 10:56:51 |
|                                                 |           | 2019-04-16 10:56:54 |
| □   新建文件块2                                      |           | 2019-04-16 12:13:46 |
| 🗹 📄 1.bd                                        | 680.44 MB | 2019-04-18 14:43:46 |
| CentOS-7-x86_64-DVD-1611.iso                    | 4.08 GB   | 2017-06-28 11:43:36 |
| cn_windows_7_home_premium_x86_dvd_x15-65717.iso | 2.43 GB   | 2017-08-28 12:25:44 |
| inux-3.16.43.tar.xz                             | 76.93 MB  | 2018-03-12 14:49:06 |
| 🗌 😑 ubuntu-16.04.4-desktop-amd64.iso            | 1.51 GB   | 2018-03-08 12:31:39 |
|                                                 | 没有更多了     |                     |

#### Click the [Download] button or select download in the operation bar.

| Experience Account V                            |           |                     |
|-------------------------------------------------|-----------|---------------------|
|                                                 |           |                     |
| □ 已返程1个文件/文件夹 ↑                                 | 大小↓       | 修改时间 ↓              |
| 🗌 🧮 linux-3.12.74                               |           | 2019-04-23 21:06:46 |
| 🗌 🧮 test                                        |           | 2019-04-25 15:55:38 |
|                                                 |           | 2019-04-16 10:56:51 |
| □ <mark>□</mark> 新建文件夹1                         |           | 2019-04-16 10:56:54 |
| □                                               |           | 2019-04-16 12:13:46 |
| 🗹 📙 1.txt                                       | 680.44 MB | 2019-04-18 14:43:46 |
| CentOS-7-x86_64-DVD-1611.iso                    | 4.08 GB   | 2017-06-28 11:43:36 |
| cn_windows_7_home_premium_x86_dvd_x15-65717.iso | 2.43 GB   | 2017-08-28 12:25:44 |
| 🗌 📄 linux-3.16.43.tar.xz                        | 76.93 MB  | 2018-03-12 14:49:06 |
| ubuntu-16.04.4-desktop-amd64.iso                | 1.51 GB   | 2018-03-08 12:31:39 |
|                                                 | 没有更多了     |                     |

Select the download directory to download

🖂 raysync@rayvision.com

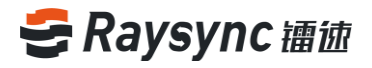

| 全部文件                                         |                                                      |                        |            |    |
|----------------------------------------------|------------------------------------------------------|------------------------|------------|----|
| □ 文件名 ↑                                      | 选择要下载到的路径                                            |                        |            | ×  |
| 🗌 🧮 linux-3.12.74                            | ← → ▼ ↑  ◆ → ▼ ◆ ◇ ◇ ◇ ◇ ◇ ◇ ◇ ◇ ◇ ◇ ◇ ◇ ◇ ◇ ◇ ◇ ◇ ◇ | ~ 1                    | 9 搜索"这台电脑" | ۹  |
| 🗌 🧮 test                                     | x ■ 这台电脑 × 文件夹 (7)                                   |                        |            | N  |
| □ 	 新建文件夹                                    | > 3D 对象 3D 对象                                        |                        |            |    |
| - 新建文件夹1                                     |                                                      |                        |            |    |
| 新建文件夹2                                       |                                                      | 文档                     |            |    |
| 🗌 😑 1.txt                                    |                                                      | 音乐                     |            |    |
| CentOS-7-x86_64-DVD-1611.iso                 | → 三 吴四<br>→ 当 系统 (C:)                                |                        |            |    |
| cn_windows_7_home_premium_x86_dvd_x15-65717. | → <u></u> 软件 (D:)<br>→ <u></u> 文档 (E:)               |                        |            |    |
| linux-3.16.43.tar.xz                         | → SeaDrive (S:)  ✓ 设备和驱动器 (4) 系统 (C:)                | 软件 (D:)                |            |    |
| ubuntu-16.04.4-desktop-amd64.iso             | > ★ td (\\10.60.100<br>> ★ 测试组 (\\172.1              | GB 154 GB 可用, 共 366 GB |            | J  |
|                                              | 文件夹: 这台电脑                                            | n n ' 'n '             |            |    |
|                                              |                                                      |                        | 选择文件夹      | 取消 |
|                                              |                                                      |                        |            |    |

You can view the transmission progress of the selected uploaded Folder in the client's

transmission list.

14

| 5 | 传辅 | 冽表 清空全部                 |             |    |   | ×        |
|---|----|-------------------------|-------------|----|---|----------|
|   | A  | 1.txt 等1个文件(夹)          |             |    | ~ | <b>-</b> |
|   | ۲  | 2.49M/S 651.31M/680.44M | 已下载0个/共1个文件 | 11 | ^ |          |
|   |    |                         |             |    |   |          |
|   |    |                         |             |    |   |          |

File download is completed and saved in the selected path. Click the "Open File Directory" icon in RaySync Plug-in to find the file just downloaded.

| 長輪列表 清空全部                            | ×               |
|--------------------------------------|-----------------|
| 1.txt 等1个文件(夹)<br>● ④<br>已完成 680.44M | 已下载1个/共1个文件 × 日 |
|                                      |                 |
|                                      |                 |

www.raysync.cn400 833 6022

🖂 raysync@rayvision.com

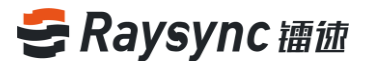

#### 2.3.4 Download Folder

#### Select the file to download

| Experience Account v                            |           |                     |
|-------------------------------------------------|-----------|---------------------|
|                                                 |           |                     |
| □ 已选择1个文件/文件夹↑                                  | 大小↓       | 修改时间 ↓              |
| 🗌 🧧 linux-3.12.74                               |           | 2019-04-23 21:06:46 |
| 🗹 🧮 test                                        |           | 2019-04-25 15:55:38 |
|                                                 |           | 2019-04-16 10:56:51 |
| □                                               |           | 2019-04-16 10:56:54 |
| □ 	 新建文件共2                                      |           | 2019-04-16 12:13:46 |
| 🗌 📄 1.bxt                                       | 680.44 MB | 2019-04-18 14:43:46 |
| CentOS-7-x86_64-DVD-1611.iso                    | 4.08 GB   | 2017-06-28 11:43:36 |
| Cn_windows_7_home_premium_x86_dvd_x15-65717.iso | 2.43 GB   | 2017-08-28 12:25:44 |
| 🗌 📄 linux-3.16.43.tar.xz                        | 76.93 MB  | 2018-03-12 14:49:06 |
| ubuntu-16.04.4-desktop-amd64.iso                | 1.51 GB   | 2018-03-08 12:31:39 |
|                                                 | 没有更多了     |                     |

#### Click the [Download] button, or select download in the operation bar

| Experience Account 💌                            |           |                     |
|-------------------------------------------------|-----------|---------------------|
|                                                 |           |                     |
| □ 已选择1个文件/文件才个                                  | 大小↓       | 修改时间 ↓              |
| 🗆 🧧 linux-3.12/4                                |           | 2019-04-23 21:06:46 |
| 🗹 🧮 test                                        |           | 2019-04-25 15:55:38 |
| □                                               |           | 2019-04-16 10:56:51 |
| - 📄 新建文件共1                                      |           | 2019-04-16 10:56:54 |
| □ 📄 新建文件夾2                                      |           | 2019-04-16 12:13:46 |
| 🗌 📄 1.txt                                       | 680.44 MB | 2019-04-18 14:43:46 |
| CentOS-7-x86_64-DVD-1611.iso                    | 4.08 GB   | 2017-06-28 11:43:36 |
| Cn_windows_7_home_premium_x86_dvd_x15-65717.iso | 2.43 GB   | 2017-08-28 12:25:44 |
| E linux-3.16.43.tar.sz                          | 76.93 MB  | 2018-03-12 14:49:06 |
| ubuntu-16.04.4-desktop-amd64.iso                | 1.51 GB   | 2018-03-08 12:31:39 |
|                                                 | 没有更多了     |                     |

Select the download directory to download

🖂 raysync@rayvision.com

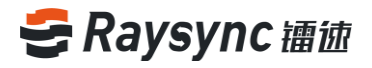

| 1       1       1       1       1       1       1       1       1       1       1       1       1       1       1       1       1       1       1       1       1       1       1       1       1       1       1       1       1       1       1       1       1       1       1       1       1       1       1       1       1       1       1       1       1       1       1       1       1       1       1       1       1       1       1       1       1       1       1       1       1       1       1       1       1       1       1       1       1       1       1       1       1       1       1       1       1       1       1       1       1       1       1       1       1       1       1       1       1       1       1       1       1       1       1       1       1       1       1       1       1       1       1       1       1       1       1       1       1       1       1       1       1       1       1       1       1       1       1                                                                                                          | Experience Account 💌                        |                                          |                                       |
|----------------------------------------------------------------------------------------------------|---------------------------------------------|------------------------------------------|---------------------------------------|
| ○ 文付名 ↑                                                                                                    |                                             |                                          |                                       |
| ● inux-31.274       ● ● ● ● ● ● ● ● ● ● ● ● ● ● ● ● ● ● ●                                                                                                    | 〕 文件名 ↑                                     | 选择要下截到的路径                                | ×                                     |
| Intel       Intel       Intel <t< th=""><th>] 🧧 linux-3.12.74</th><th></th><th>▼ 0 機業12台电脑*</th></t<>                                                                                                    | ] 🧧 linux-3.12.74                           |                                          | ▼ 0 機業12台电脑*                          |
| ● 新磁文件共       > ● 30 万線       ● 30 万線       ● 30 万線       ● 30 万線         ● 新磁文件共1       > ● 回期       > ● 回期       > ● 回期       ● ● 第二       ● ● ○       ● ● ○       ● ● ○       ● ● ○       ● ● ○       ● ● ○       ● ● ○       ● ● ○       ● ● ○       ● ● ○       ● ● ○       ● ● ○       ● ● ○       ● ● ○       ● ● ○       ● ● ○       ● ● ○       ● ● ○       ● ● ○       ● ○       ● ○       ● ○       ● ○       ● ○       ● ○       ● ○       ● ○       ● ○       ● ○       ● ○       ● ○       ● ○       ● ○       ● ○       ● ○       ● ○       ● ○       ● ○       ● ○       ● ○       ● ○       ● ○       ● ○       ● ○       ● ○       ● ○       ● ○       ● ○       ● ○       ● ○       ● ○       ● ○       ● ○       ● ○       ● ○       ● ○       ● ○       ● ○       ● ○       ● ○       ● ○       ● ○       ● ○       ● ○       ● ○       ● ○       ● ○       ● ○       ● ○       ● ○       ● ○       ● ○       ● ○       ● ○       ● ○       ● ○       ● ○       ● ○       ● ○       ● ○       ● ○       ● ○       ● ○       ● ○       ● ○       ● ○       ● ○       ● ○       ● ○       ● ○       ● ○ <t< th=""><th>test</th><th>□ □ □ □ □ □ □ □ □ □ □ □ □ □ □ □ □ □ □</th><th></th></t<>                                                                                                    | test                                        | □ □ □ □ □ □ □ □ □ □ □ □ □ □ □ □ □ □ □    |                                       |
| Image: mildig definition of the second definition of the second | 〕 🔁 新建文件夹                                   | > 3D 对象 3D 对象                            | · · · · · · · · · · · · · · · · · · · |
| ● 前弦文件央2       ● 直 文性         ● 1.bt       ● 百 香         ● 1.bt       ● 直面         ● CentOS-7-86,64-DVD-16113a0       ● 重 蒸焼(C)         ● 加dmusy.7_home_premium_x86_dvd_x15-55717       ● 重 蒸焼(C)         ● Inux-316.43.tar.xz       ● 支付(C)         ● ubuntu-16.04.4-desktop-amd64.iso       ● 支付(C)         ● zwide(U)       ● 支付(C)         ● zwide(U)       ● 支付(C)         ● zwide(U)       ● 支付(C)         ● zwide(U)       ● zwide(U)         ● zwide(U)       ● zwide(U)    <                                                                                                    | 新建文件夹1                                      | > 圖 视频<br>  > ■ 图片                       |                                       |
| □       1.txt       > ) 音乐       ● 点面         □       CentOS-7-366_64-DVD-1611.iso       > ● 运路(C)       > ● 点面         □       cn_windows_7_home_premium_x86_dvd_x15-65717       > ● 気俗(C)       > ● 気俗(C)         □       imux-3.16.43.tar.xz       > ● 意助Tive (S)       > ● 激励法(1/10.65.10)         □       ubuntu-16.04.4-desktop-amd64.iso       > ● 激励法(1/12.1)       ● 転 (C)       ● 転 (C)         文体未       近日       ○ 文化(C)       > ● 激励法(0.10.65.10)       ● ● 通知法(1/12.1)       ● 回口         文体未       ○ 文化(C)       > ● 激励法(0.11/2.1)       ● ● 回口       ● 回口       ● 回口         文化未       这名和版功器(A)       ● ● 回口       ● ● 回口       ● 回口       ● 回口         ○       少数       ● 回比       ● ○ ○ ○ ○ ○ ○ ○ ○ ○ ○ ○ ○ ○ ○ ○ ○ ○ ○ ○                                                                                                    | 〕 新建文件夹2                                    |                                          | 文档                                    |
| ○ CertOS-7-086_64-DVD-1611/so       > ● 原型         ○ CertOS-7-086_64-DVD-1611/so       > ● 数年(C)         > ● 数年(C)       > ● 数年(C)         > ● 数年(C)       > ● 数年(C)         > ● 数年(C)       > ● 数年(C)         > ● 数年(C)       > ● 数年(C)         > ● 数年(C)       > ● 数年(C)         > ● 数年(C)       > ● 数年(C)         > ● 数年(C)       > ● 数年(C)         > ● 数年(C)       > ● 数年(C)         > ● 数年(C)       ● 数年(C)         > ● 数年(C)       ● 数年(C)         > ● 数は四(1172.1)       ● 数年(C)         ★ (C)       数4 (D)         ● 数は四(1172.1)       ● ● ● ● ● ● ● ● ● ● ● ● ● ● ● ● ● ● ●                                                                                                    | ] 📄 1.txt                                   | →音乐                                      | 音乐                                    |
| ○ cr.windows_7_home_premium_x86_dvd_x15-65717       > 数件 (D)         > 文相(E)       > SeaDrive (S)         > wbuntu-16.04.4-desktop-and64.iso       > 要說姐 (N172.1)         > 文件先、 这個電話       > cx + x + x + x + x + x + x + x + x + x                                                                                                    | CentOS-7-x86_64-DVD-1611.iso                | → ■ 吴皿<br>→ 1 系统 (C:)                    | <-                                    |
| □     Imux-3.16.43.tar.xz     >                                                                                                    | cn_windows_7_home_premium_x86_dvd_x15-65717 | → <u></u> 软件(D:)<br>→ <u></u> 文档(E:)     |                                       |
| ● wbuntu-16.04.4-desktop-amd64.iso       > 素 1d (\\10.60.100)         > 素 1d (\\10.60.100)       > 素 199 GB         > 素 1d (\\10.60.100)       > 素 199 GB         文件先       这角现代未、                                                                                                    | ] 📄 linux-3.16.43.tar.xz                    | → SeaDrive (S:)   ◇ 设备和驱动器 (4)   系统 (C:) | 软件 (D;)                               |
| 文件来<br>这种思惑<br>                                                                                                    | ubuntu-16.04.4-desktop-amd64.iso            | > ★ td (\\10.60.100<br>> ★ 测试组 (\\172.1  | ↓ 154 GB 可用. 共 366 GB                 |
| 选择文件夫 取消                                                                                                    |                                             | 文件夹 这台电脑                                 |                                       |
|                                                                                                    |                                             |                                          | 选择文件夹 取消                              |
|                                                                                                    |                                             |                                          |                                       |

You can view the transmission progress of the selected uploaded Folder in the client's

#### transmission list.

| 1 | 传辅 | 衸利表     | 清空全部           |                      |  |   | × |
|---|----|---------|----------------|----------------------|--|---|---|
|   | ٤  | test 等1 | 个文件(夹)         |                      |  | × |   |
|   |    | 0.00B/S | 16.42M/141.24M | 已下载1,797个/共10,513个又件 |  |   |   |

File download is completed and saved in the selected path. Click the "Open File Directory" icon in RaySync Plug-in to find the file just downloaded.

| 長輪列表 清空全部                               |                       | $\times$ |
|-----------------------------------------|-----------------------|----------|
| ● ④ test 等1个文件(夹)<br>● ④<br>已完成 141.24M | 已下载10,513个/共10,513个文件 | × 🖻      |
|                                         |                       |          |

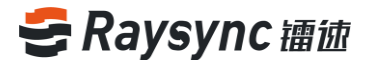

#### 2.3.5 New Folder

#### Click the [New Folder] button.

| Experience Account 💌                            |           |                     |
|-------------------------------------------------|-----------|---------------------|
|                                                 |           |                     |
| ○ 文件名 ↑                                         | 大小↓       | 修改时间 ↓              |
| 🗌 🧧 linux-3.12.74                               |           | 2019-04-23 21:06:46 |
| 🗌 🧮 test                                        |           | 2019-04-25 15:55:38 |
|                                                 |           | 2019-04-16 10:56:51 |
| □ 		 新建文件夹1                                     |           | 2019-04-16 10:56:54 |
| □                                               |           | 2019-04-16 12:13:46 |
| 🗌 😑 1.txt                                       | 680.44 MB | 2019-04-18 14:43:46 |
| CentOS-7-x86_64-DVD-1611.iso                    | 4.08 GB   | 2017-06-28 11:43:36 |
| Cn_windows_7_home_premium_x86_dvd_x15-65717.iso | 2.43 GB   | 2017-08-28 12:25:44 |
| 🗌 📄 linux-3.16.43.tar.vz                        | 76.93 MB  | 2018-03-12 14:49:06 |
| ubuntu-16.04.4-desktop-amd64.iso                | 1.51 GB   | 2018-03-08 12:31:39 |
|                                                 | 没有更多了     |                     |

The default name of the new folder is "New Folder". You can enter the name of the folder you want to create by yourself.

| Experience Account 💌                            |           |                     |
|-------------------------------------------------|-----------|---------------------|
|                                                 |           |                     |
| □ 文件名 ↑                                         | 大小↓       | 修改时间 ↓              |
|                                                 |           |                     |
| 🗌 🧧 linux-3.12.74                               |           | 2019-04-23 21:06:46 |
| 🗌 🧮 test                                        |           | 2019-04-25 15:55:38 |
| - 📄 新建文件夹                                       |           | 2019-04-16 10:56:51 |
| □ 	 新建文件夹1                                      |           | 2019-04-16 10:56:54 |
| □ 📄 新建文件夹2                                      |           | 2019-04-16 12:13:46 |
| 🗌 🧧 1.bxt                                       | 680.44 MB | 2019-04-18 14:43:46 |
| CentOS-7-x86_64-DVD-1611.iso                    | 4.08 GB   | 2017-06-28 11:43:36 |
| cn_windows_7_home_premium_x86_dvd_x15-65717.iso | 2.43 GB   | 2017-08-28 12:25:44 |
| 🗌 📄 linux-3.16.43.tar.xz                        | 76.93 MB  | 2018-03-12 14:49:06 |
| ubuntu-16.04.4-desktop-amd64.iso                | 1.51 GB   | 2018-03-08 12:31:39 |
|                                                 | 没有更多了     |                     |

Enter the folder name, for example: test

| Experience Account 💌                            |           |                     |
|-------------------------------------------------|-----------|---------------------|
|                                                 |           |                     |
| ☐ \$\phi\set \$\hloop\$ \$\phi\set\$            | ↓小大       | 修改时间 ↓              |
| test X                                          |           |                     |
| 🗌 🧧 linux-3.12.74                               |           | 2019-04-23 21:06:46 |
|                                                 |           | 2019-04-16 10:56:51 |
| □ <mark>□</mark> 新建文件类1                         |           | 2019-04-16 10:56:54 |
| □                                               |           | 2019-04-16 12:13:46 |
| 🗌 📄 1.bt                                        | 680.44 MB | 2019-04-18 14:43:46 |
| CentOS-7-x86_64-DVD-1611.iso                    | 4.08 GB   | 2017-06-28 11:43:36 |
| cn_windows_7_home_premium_x86_dvd_x15-65717.iso | 2.43 GB   | 2017-08-28 12:25:44 |
| E linux-3.16.43.tar.xz                          | 76.93 MB  | 2018-03-12 14:49:06 |
| ubuntu-16.04.4-desktop-amd64.iso                | 1.51 GB   | 2018-03-08 12:31:39 |
|                                                 | 没有更多了     |                     |

#### Enter the name and select $\left[ \mathbf{v} \right]$

| Experience Account 💌                            |           |                     |
|-------------------------------------------------|-----------|---------------------|
|                                                 |           |                     |
| □ 文件名 ↑                                         | 大小↓       | 修改时间 ↓              |
| test 🔽 🖾                                        |           |                     |
| 🗌 🚞 linux-3.12.74                               |           | 2019-04-23 21:06:46 |
|                                                 |           | 2019-04-16 10:56:51 |
| □ 📄 新建文件夾1                                      |           | 2019-04-16 10:56:54 |
| □ 📄 新建文件夹2                                      |           | 2019-04-16 12:13:46 |
| □ 📄 1.bxt                                       | 680.44 MB | 2019-04-18 14:43:46 |
| CentOS-7-x86_64-DVD-1611.iso                    | 4.08 GB   | 2017-06-28 11:43:36 |
| Cn_windows_7_home_premium_x86_dvd_x15-65717.iso | 2.43 GB   | 2017-08-28 12:25:44 |
| E linux-3.16.43.tar.xz                          | 76.93 MB  | 2018-03-12 14:49:06 |
| ubuntu-16.04.4-desktop-amd64.iso                | 1.51 GB   | 2018-03-08 12:31:39 |

#### When the new creation is completed, the new creation is prompted to be successful.

| Experience Account 🔻                            | ✔ 新建文件夹成功               |                     |
|-------------------------------------------------|-------------------------|---------------------|
|                                                 |                         |                     |
| ○ 文件名 ↑                                         | 大小↓                     | 修改时间 ↓              |
| 🗌 🚞 linux-3.12.74                               |                         | 2019-04-23 21:06:46 |
| 🗌 🧮 test                                        |                         | 2019-04-25 16:29:14 |
|                                                 |                         | 2019-04-16 10:56:51 |
| □ ⊇ 新建文件夹1                                      |                         | 2019-04-16 10:56:54 |
| □                                               |                         | 2019-04-16 12:13:46 |
| 🗌 📄 1.txt                                       | 680.44 MB               | 2019-04-18 14:43:46 |
| CentOS-7-x86_64-DVD-1611.iso                    | 4.08 GB                 | 2017-06-28 11:43:36 |
| Cn_windows_7_home_premium_x86_dvd_x15-65717.iso | 2.43 GB                 | 2017-08-28 12:25:44 |
| Inux-3.16.43.tar.xz                             | 76.93 MB                | 2018-03-12 14:49:06 |
| ubuntu-16.04.4-desktop-amd64.iso                | 1.51 GB                 | 2018-03-08 12:31:39 |
|                                                 | 没有更多了                   |                     |
| 18   www.raysync.cn                             | 🖂 raysync@rayvision.com | )                   |

**\\$** 400 833 6022

The newly created folder can be viewed in the file list.

| Experience Account 💌                            |           |                     |
|-------------------------------------------------|-----------|---------------------|
|                                                 |           |                     |
| □ 文件名 ↑                                         | 大小↓       | 修改时间 ↓              |
| 🗌 🧧 linux-3.12.74                               |           | 2019-04-23 21:06:46 |
| 🗋 🧧 test                                        |           | 2019-04-25 16:29:14 |
|                                                 |           | 2019-04-16 10:56:51 |
| □ = 新建文件夹1                                      |           | 2019-04-16 10:56:54 |
| □                                               |           | 2019-04-16 12:13:46 |
| . <b>1</b> .bxt                                 | 680.44 MB | 2019-04-18 14:43:46 |
| CentOS-7-x86_64-DVD-1611.iso                    | 4.08 GB   | 2017-06-28 11:43:36 |
| Cn_windows_7_home_premium_x86_dvd_x15-65717.iso | 2.43 GB   | 2017-08-28 12:25:44 |
| 🗌 🗧 linux-3.16.43.tar.xz                        | 76.93 MB  | 2018-03-12 14:49:06 |
| 🗌 🧧 ubuntu-16.04.4-desktop-amd64.iso            | 1.51 GB   | 2018-03-08 12:31:39 |
|                                                 | 没有更多了     |                     |

#### 2.3.6 Renaming

Select the file/folder to rename

| Experience Account 🔻                            |           |                     |
|-------------------------------------------------|-----------|---------------------|
|                                                 |           |                     |
| □ 已选择1个文件/文件夹 ↑                                 | 大小↓       | 修改时间 ↓              |
| 🗌 🧧 linux-3.12.74                               |           | 2019-04-23 21:06:46 |
| 🗌 🧧 test                                        |           | 2019-04-25 16:29:14 |
|                                                 |           | 2019-04-16 10:56:51 |
| □ <mark>□</mark> 新建文件夹1                         |           | 2019-04-16 10:56:54 |
| □ 	 前建文件共2                                      |           | 2019-04-16 12:13:46 |
| 🗹 📄 1.bt                                        | 680.44 MB | 2019-04-18 14:43:46 |
| CentOS-7-x86_64-DVD-1611.iso                    | 4.08 GB   | 2017-06-28 11:43:36 |
| cn_windows_7_home_premium_x86_dvd_x15-65717.iso | 2.43 GB   | 2017-08-28 12:25:44 |
| E linux-3.16.43.tar.xz                          | 76.93 MB  | 2018-03-12 14:49:06 |
| ubuntu-16.04.4-desktop-amd64.iso                | 1.51 GB   | 2018-03-08 12:31:39 |
|                                                 | 没有更多了     |                     |

Select [Rename] in the operation.

🖂 raysync@rayvision.com

| Experience Account 💌                            |           |                     | ↓↑ 传输列3 |
|-------------------------------------------------|-----------|---------------------|---------|
|                                                 |           |                     | 提素文件名   |
| □ 已返揮1个文件/文件夫 ↑                                 | 大小↓       | 修改时间↓               | 操作      |
| 🗌 🧧 linux-3.12.74                               |           | 2019-04-23 21:06:46 |         |
| 🗌 🧮 test                                        |           | 2019-04-25 16:29:14 |         |
| 前建文件夹                                           |           | 2019-04-16 10:56:51 |         |
| □ ■ 新建文件夫1                                      |           | 2019-04-16 10:56:54 |         |
| - 📔 新建文件夫2                                      |           | 2019-04-16 12:13:46 |         |
| 🗹 🧧 1.bst                                       | 680.44 MB | 2019-04-18 14:43:46 |         |
| CentOS-7-x86_64-DVD-1611.iso                    | 4.08 GB   | 2017-06-28 11:43:36 | 里命名     |
| Cn_windows_7_home_premium_x86_dvd_x15-65717.iso | 2.43 GB   | 2017-08-28 12:25:44 | 分享      |
| E linux-3.16.43.tar.sz                          | 76.93 MB  | 2018-03-12 14:49:06 | 删除文件    |
| ubuntu-16.04.4-desktop-amd64.iso                | 1.51 GB   | 2018-03-08 12:31:39 |         |
|                                                 | 没有更多了     |                     |         |

#### The file name becomes editable

| Experience Account *                            |           |                     |
|-------------------------------------------------|-----------|---------------------|
|                                                 |           |                     |
| □ 文件名 <sup>↑</sup>                              | 大小↓       | 修改时间 ↓              |
| 🗌 🧧 linux-3.12.74                               |           | 2019-04-23 21:06:46 |
| 🗌 🧧 test                                        |           | 2019-04-25 16:29:14 |
|                                                 |           | 2019-04-16 10:56:51 |
| 新建文件夾1                                          |           | 2019-04-16 10:56:54 |
| □                                               |           | 2019-04-16 12:13:46 |
|                                                 | 680.44 MB | 2019-04-18 14:43:46 |
| CentOS-7-x86_64-DVD-1611.iso                    | 4.08 GB   | 2017-06-28 11:43:36 |
| cn_windows_7_home_premium_x86_dvd_x15-65717.iso | 2.43 GB   | 2017-08-28 12:25:44 |
| 🗌 📄 linux-3.16.43.tar.xz                        | 76.93 MB  | 2018-03-12 14:49:06 |
| 🗌 😑 ubuntu-16.04.4-desktop-amd64.iso            | 1.51 GB   | 2018-03-08 12:31:39 |
|                                                 | 没有更多了     |                     |

#### Enter the name to be renamed, for example: test.txt

| Experience Account 💌                            |           |                     |
|-------------------------------------------------|-----------|---------------------|
|                                                 |           |                     |
| □ 文件名 ↑                                         | 大小↓       | 修改时间 ↓              |
| 🗌 🧮 linux-3.12.74                               |           | 2019-04-23 21:06:46 |
| 🗌 🚞 test                                        |           | 2019-04-25 16:29:14 |
| □ 📔 新建文件夹                                       |           | 2019-04-16 10:56:51 |
| 🗌 📄 新建文件夹1                                      |           | 2019-04-16 10:56:54 |
| □ 	 新建文件夹2                                      |           | 2019-04-16 12:13:46 |
| Estx                                            | 680.44 MB | 2019-04-18 14:43:46 |
| CentOS-7-x86_64-DVD-1611.iso                    | 4.08 GB   | 2017-06-28 11:43:36 |
| cn_windows_7_home_premium_x86_dvd_x15-65717.iso | 2.43 GB   | 2017-08-28 12:25:44 |
| Inux-3.16.43.tar.xz                             | 76.93 MB  | 2018-03-12 14:49:06 |
| ubuntu-16.04.4-desktop-amd64.iso                | 1.51 GB   | 2018-03-08 12:31:39 |
|                                                 | 没有更多了     |                     |

#### Enter the name and select $[\sqrt{}]$

20

⊕ www.raysync.cn ⊠ raysync@rayvision.com 400 833 6022

| Experience Account v                            |           |                     |
|-------------------------------------------------|-----------|---------------------|
|                                                 |           |                     |
| □ 文件名 ↑                                         | 大小↓       | 慘改时间 ↓              |
| 🗌 🧧 linux-3.12.74                               |           | 2019-04-23 21:06:46 |
| 🗌 🧧 test                                        |           | 2019-04-25 16:29:14 |
|                                                 |           | 2019-04-16 10:56:51 |
| □ <mark>□</mark> 新建文件共1                         |           | 2019-04-16 10:56:54 |
| □                                               |           | 2019-04-16 12:13:46 |
| E testixt                                       | 680.44 MB | 2019-04-18 14:43:46 |
| CentOS-7-x86_64-DVD-1611.iso                    | 4.08 GB   | 2017-06-28 11:43:36 |
| Cn_windows_7_home_premium_x86_dvd_x15-65717.iso | 2.43 GB   | 2017-08-28 12:25:44 |
| 🗌 😑 linux-3.16.43.tar.xz                        | 76.93 MB  | 2018-03-12 14:49:06 |
| ubuntu-16.04.4-desktop-amd64.iso                | 1.51 GB   | 2018-03-08 12:31:39 |
|                                                 | 没有更多了     |                     |

#### Prompt for successful rename

| Experience Account 🔻                            | ✔ 重命名成功   |                     |
|-------------------------------------------------|-----------|---------------------|
|                                                 |           |                     |
| □ 文件名 ↑                                         | 大小↓       | 修改时间 ↓              |
| 🗌 📄 linux-3.12.74                               |           | 2019-04-23 21:06:46 |
| 🗌 🧮 test                                        |           | 2019-04-25 16:29:14 |
|                                                 |           | 2019-04-16 10:56:51 |
| □ <mark>□</mark> 新建文件夹1                         |           | 2019-04-16 10:56:54 |
| □ ➡ 新建文件夹2                                      |           | 2019-04-16 12:13:46 |
| CentOS-7-x86_64-DVD-1611.iso                    | 4.08 GB   | 2017-06-28 11:43:36 |
| cn_windows_7_home_premium_x86_dvd_x15-65717.iso | 2.43 GB   | 2017-08-28 12:25:44 |
| linux-3.16.43.tar.xz                            | 76.93 MB  | 2018-03-12 14:49:06 |
| E test.txt                                      | 680.44 MB | 2019-04-18 14:43:46 |
| ubuntu-16.04.4-desktop-amd64.iso                | 1.51 GB   | 2018-03-08 12:31:39 |
|                                                 | 没有更多了     |                     |

The renamed files/folders can be viewed in the file list.

🖂 raysync@rayvision.com

| Experience Account 💌                            |           |                     |
|-------------------------------------------------|-----------|---------------------|
|                                                 |           |                     |
| ○ 文件名 ↑                                         | 大小↓       | 惨改时间 ↓              |
| 🗌 🧧 linux-3.12.74                               |           | 2019-04-23 21:06:46 |
| 🗌 🧧 test                                        |           | 2019-04-25 16:29:14 |
| □ 	 新建文件夹                                       |           | 2019-04-16 10:56:51 |
| □                                               |           | 2019-04-16 10:56:54 |
| □ 📄 新建文件夾2                                      |           | 2019-04-16 12:13:46 |
| CentOS-7-x86_64-DVD-1611.iso                    | 4.08 GB   | 2017-06-28 11:43:36 |
| cn_windows_7_home_premium_x86_dvd_x15-65717.iso | 2.43 GB   | 2017-08-28 12:25:44 |
| E linux-3.16.43.tar.xz                          | 76.93 MB  | 2018-03-12 14:49:06 |
| E est.txt                                       | 680.44 MB | 2019-04-18 14:43:46 |
| ubuntu-16.04.4-desktop-amd64.iso                | 1.51 GB   | 2018-03-08 12:31:39 |
|                                                 | 没有更多了     |                     |

### 2.3.7 Delete Files

Select the files/folders that need to be deleted

| Experience Account v                            |           |                     |
|-------------------------------------------------|-----------|---------------------|
|                                                 |           |                     |
| □ 已选择1个文件/文件夹 ↑                                 | 大小↓       | 修改时间 ↓              |
| □ 📄 linux-3.12.74                               |           | 2019-04-23 21:06:46 |
| 🗌 🧧 test                                        |           | 2019-04-25 16:29:14 |
|                                                 |           | 2019-04-16 10:56:51 |
| □ <mark>□</mark> 新建文件共1                         |           | 2019-04-16 10:56:54 |
| □                                               |           | 2019-04-16 12:13:46 |
| CentOS-7-x86_64-DVD-1611.iso                    | 4.08 GB   | 2017-06-28 11:43:36 |
| cn_windows_7_home_premium_x86_dvd_x15-65717.jso | 2.43 GB   | 2017-08-28 12:25:44 |
| 🗌 📄 linux-3.16.43.tar.xz                        | 76.93 MB  | 2018-03-12 14:49:06 |
| 🖌 🧧 test.txt                                    | 680.44 MB | 2019-04-18 14:43:46 |
| ubuntu-16.04.4-desktop-amd64.iso                | 1.51 GB   | 2018-03-08 12:31:39 |
|                                                 | 没有更多了     |                     |

Click the delete icon or select [Delete] in the operation.

Www.raysync.cn raysync@rayvision.com

| Experience Account v                                |           |                     | ţ.         |
|-----------------------------------------------------|-----------|---------------------|------------|
|                                                     |           |                     | 提業文件名      |
| □ 已透探1个文件/文件/文件/文件                                  | 大小↓       | 柳波时间↓               | 操作         |
| 🗌 🧮 linux-3.12.74                                   |           | 2019-04-23 21:06:46 |            |
| 🗋 🧮 test                                            | **        | 2019-04-25 16:29:14 |            |
| 1 1 1 1 1 1 1 1 1 1 1 1 1 1 1 1 1 1 1               | **        | 2019-04-16 10:56:51 |            |
| - 📔 新建文件实1                                          |           | 2019-04-16 10:56:54 | •••        |
| 🗌 📔 新建文件典2                                          |           | 2019-04-16 12:13:46 | •••        |
| CentOS-7-x86_64-DVD-1611.iso                        | 4.08 GB   | 2017-06-28 11:43:36 |            |
| 🗌 🧧 cn_windows_7_home_premium_x86_dvd_x15-65717.iso | 2.43 GB   | 2017-08-28 12:25:44 | •••        |
| 🗌 🧧 linux-3.16.43.tar.sz                            | 76.93 MB  | 2018-03-12 14:49:05 | •••        |
| S 📃 testixt                                         | 680.44 MB | 2019-04-18 14:43:46 |            |
| ubuntu-16.04.4-desktop-amd64.iso                    | 1.51 68   | 2018-03-08 12:31:39 | 重命名        |
|                                                     | 没有更多了     |                     | 1°30<br>分享 |
|                                                     |           |                     | → 翻除文件     |
|                                                     |           |                     | 劃除文件       |

#### The delete confirmation window pops up

| Experience Account 💌                            |             |              |         |
|-------------------------------------------------|-------------|--------------|---------|
|                                                 | 删除文件        | ×            |         |
| □ 已选择1个文件/文件夹 ↑                                 |             |              |         |
| 🗌 📔 linux-3.12.74                               |             |              | 1:06:46 |
| 🗌 📓 test                                        | 确定要删除这些文件吗? |              | 5:29:14 |
|                                                 |             |              |         |
|                                                 |             |              | ):56:54 |
| 🗌 💼 新建文件夹2                                      |             | 取消 确定        | 2:13:46 |
| CentOS-7-x86_64-DVD-1611.iso                    | 4.00 GS     | 2017-86-28-1 | 1:43:36 |
| Cn_windows_7_home_premium_x86_dvd_x15-65717.iso | 2.43 GB     | 2017-08-28 1 | 2:25:44 |
| 🗌 📄 linux-3.16.43.tar.xz                        | 76.93 MB    | 2018-03-12 1 | 4:49:06 |
| 🗹 📄 test.bxt                                    | 680.44 MB   | 2019-04-18 1 | 4:43:46 |
| U gubuntu-16.04.4-desktop-amd64.iso             | 1.51 GB     | 2018-03-08 1 | 2:31:39 |
|                                                 | 没有更多了       |              |         |

## Click [OK] to delete successfully

| Experience Account 💌                            | ✓ 删除成功    |                     |
|-------------------------------------------------|-----------|---------------------|
|                                                 |           |                     |
| □ 文件名 ↑                                         | 大小↓       | 修改时间↓               |
| 🗌 📔 linux-3.12.74                               | -         | 2019-04-23 21:06:46 |
| 🗌 🧮 test                                        | 正在加载列表    | 2019-04-25 16:29:14 |
| □ ➡ 新建文件夹                                       |           | 2019-04-16 10:56:51 |
| □ <mark>□</mark> 新建文件夾1                         |           | 2019-04-16 10:56:54 |
| □ 📔 新建文件夹2                                      |           | 2019-04-16 12:13:46 |
| CentOS-7-x86_64-DVD-1611.iso                    | 4.08 GB   | 2017-06-28 11:43:36 |
| cn_windows_7_home_premium_x86_dvd_x15-65717.iso | 2.43 GB   | 2017-08-28 12:25:44 |
| Iinux-3.16.43.tar.xz                            | 76.93 MB  | 2018-03-12 14:49:06 |
| E test.txt                                      | 680.44 MB | 2019-04-18 14:43:46 |
| ubuntu-16.04.4-desktop-amd64.iso                | 1.51 GB   | 2018-03-08 12:31:39 |
|                                                 | 没有更多了     |                     |

www.raysync.cn400 833 6022

🖂 raysync@rayvision.com

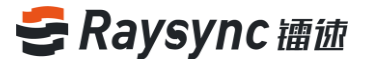

#### 2.3.8 Search

#### Enter the name of the file/folder to search in the search field, e.g. test

| Experience Account v                            |          |                     | ↓<br>◆<br>使<br>输列表<br>Eng | lish           |
|-------------------------------------------------|----------|---------------------|---------------------------|----------------|
|                                                 |          |                     | ( test                    | <b>9</b><br>9張 |
| □ 文件名 ↑                                         | 大小↓      | 修改的间↓               | 操作                        |                |
| 🗌 🧮 linux-3.12.74                               |          | 2019-04-23 21:06:46 |                           |                |
| 🗌 🧮 test                                        |          | 2019-04-25 16:29:14 |                           |                |
| 新建文件夹     新建文件夹                                 |          | 2019-04-16 10:56:51 |                           |                |
| ● 新建文件次1                                        |          | 2019-04-16 10:56:54 |                           |                |
| 新建文件本2                                          |          | 2019-04-16 12:13:46 |                           |                |
| CentOS-7-x86_64-DVD-1611.iso                    | 4.08 GB  | 2017-06-28 11:43:36 |                           |                |
| Cn_windows_7_home_premium_x86_dvd_x15-65717.iso | 2.43 GB  | 2017-08-28 12:25:44 |                           |                |
| 🗌 📄 linux-3.16.43.tar.uz                        | 76.93 MB | 2018-03-12 14:49:06 |                           |                |
| ubuntu-16.04.4-desktop-amd64.iso                | 1.51 GB  | 2018-03-08 12:31:39 |                           |                |
|                                                 | 没有更多了    |                     |                           |                |

#### Click the [Search] icon or press Enter

| Experience Account      v                            |          |                     | 计 伊姆列表 English |
|------------------------------------------------------|----------|---------------------|----------------|
|                                                      |          |                     | test Q         |
| 1 2421                                               | 大小女      | 想30时间↓              | 80             |
| 🗌 🧧 linus-3.12.74                                    |          | 2019-04-23 21:06:46 |                |
| 🗆 🧧 test                                             |          | 2019-04-25 16:29:14 |                |
| <ul> <li>Nutrition</li> </ul>                        |          | 2019-04-16 10:56:51 |                |
| 副 新建文件夹1                                             |          | 2019-04-16 10:56:54 |                |
| ● 新建文件用2                                             |          | 2019-04-16 12:13:46 |                |
| Cent05-7-x86_64-0VD-1611.iso                         | 4.08 GB  | 2017-06-28 11:43:36 |                |
| 🗌 🖹 cr.,windows,7_home_premium_x86_dvd_x15-65717.iso | 2.43 GB  | 2017-08-28 12:25-44 |                |
| 🗌 📑 linus-3.1643.tar.oz                              | 76.93 MB | 2018-03-12 14:49:06 |                |
| 🗌 📑 ubuntu-16.04.4-desktop-amdó4.iso                 | 1.51 GB  | 2018-03-08 12:31:39 |                |
|                                                      | 没有更多了    |                     |                |

#### Filter and show files/folders with "test" in the file list

| Experience Account 💌 |       |                     | ↓ 传输列表 English     |
|----------------------|-------|---------------------|--------------------|
|                      |       |                     | test Q<br>Etxes 1% |
| □ 文件名 ↑              | 大小↓   | 俸改时间↓               | 摄作                 |
|                      |       | 2019-04-25 16:29:14 |                    |
|                      | 没有更多了 |                     |                    |
|                      |       |                     |                    |
|                      |       |                     |                    |

www.raysync.cn
maysync@rayvision.com

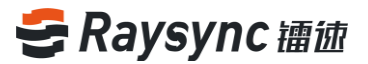

## 2.4 External Chain Operation

#### 2.4.1 Share Download

#### Select files/folders to share

| Experience Account 💌                            |          |                     |
|-------------------------------------------------|----------|---------------------|
|                                                 |          |                     |
| □ 已选择1个文件/文件夫 ↑                                 | 大小↓      | 修改时间 ↓              |
| 🗌 🧧 linux-3.12.74                               |          | 2019-04-23 21:06:46 |
| 🗹 🧮 test                                        | -        | 2019-04-25 16:29:14 |
| □ 📑 新建文件夹                                       |          | 2019-04-16 10:56:51 |
| □ ➡ 新建文件夾1                                      |          | 2019-04-16 10:56:54 |
| □ 📔 新建文件共2                                      |          | 2019-04-16 12:13:46 |
| CentOS-7-x86_64-DVD-1611.iso                    | 4.08 GB  | 2017-06-28 11:43:36 |
| Cn_windows_7_home_premium_x86_dvd_x15-65717.iso | 2.43 GB  | 2017-08-28 12:25:44 |
| E linux-3.16.43.tar.xz                          | 76.93 MB | 2018-03-12 14:49:06 |
| ubuntu-16.04.4-desktop-amd64.iso                | 1.51 GB  | 2018-03-08 12:31:39 |
|                                                 | 没有更多了    |                     |

Click the "share" button or select "share" in the operation.

| Experience Account v                            |          |                     | (年齢)        |
|-------------------------------------------------|----------|---------------------|-------------|
|                                                 |          |                     | 提索文件名       |
| □ 已造得1个文件/文件夹↑                                  | 大小↓      | ●改計詞 ↓              | 摄作          |
| 🗌 📔 linux-3.12.74                               |          | 2019-04-23 21:06:46 |             |
| 🐼 🚞 test                                        |          | 2019-04-25 16:29:14 |             |
| □ ■ 新建文件夹                                       |          | 2019-04-16 10:56:51 | 重命名         |
| □ ■ 新建文件共1                                      |          | 2019-04-16 10:56:54 | 分享          |
| □ ■ 新建文件共2                                      |          | 2019-04-16 12:13:46 | <b>删除文件</b> |
| CentOS-7-x86_64-DVD-1611.iso                    | 4.08 GB  | 2017-06-28 11:43:36 | 788.122.174 |
| Cn_windows_7_home_premium_x86_dvd_x15-65717.iso | 2.43 GB  | 2017-08-28 12:25:44 |             |
| 🗌 📄 linus-3.16.43.tar.sz                        | 76.93 MB | 2018-03-12 14:49:06 |             |
| ubuntu-16.04.4-desktop-amd64.iso                | 1.51 GB  | 2018-03-08 12:31:39 |             |
|                                                 |          | 没有更多了               |             |
|                                                 |          |                     |             |

Pop-up File/Folder Sharing Settings Box

🖂 raysync@rayvision.com

| Experience Account 💌                                |           |                     |
|-----------------------------------------------------|-----------|---------------------|
|                                                     | 分享给其他的小伙伴 | ×                   |
|                                                     | 公次下去      |                     |
| 🗌 🚞 linux-3.12.74                                   | 76FT 1190 | 21:06:46            |
| 🖌 🚞 test                                            | 链接过期      | 16:29:14            |
|                                                     |           | 10:56:51            |
| 新建文件共1     新建文件共1     新建文件共1                        |           | 创建链接 取消 10:56:54    |
| 新建文件夹2                                              |           | 2019-04-10 12:13:46 |
| CentOS-7-x86_64-DVD-1611.iso                        | 4.08 GB   | 2017-06-28 11:43:36 |
| C a cn_windows_7_home_premium_x86_dvd_x15-65717.iso | 2.43 GB   | 2017-08-28 12:25:44 |
| 🗌 📄 linux-3.16.43.tar.xz                            | 76.93 MB  | 2018-03-12 14:49:06 |
| U ubuntu-16.04.4-desktop-amd64.iso                  | 1.51 GB   | 2018-03-08 12:31:39 |
|                                                     | 2         | 有更多了                |

#### You can set the expiration time of the link.

| Experience Account 💌                            |           |                     |
|-------------------------------------------------|-----------|---------------------|
|                                                 | 分享给其他的小伙伴 | ×                   |
| □ 已选择1个文件/文件/文件/文件/文件/文件/文件/文件/文件/文件/文件/文件/文件/文 |           |                     |
| 🗌 🚞 linux-3.12.74                               | 76许下载     | 21:06:46            |
| ✓ int test                                      | 链接过期      | 16:29:14            |
|                                                 |           | 10:56:51            |
|                                                 |           | 创建链接 取消 10:56:54    |
| □ 📔 新建文件夫2                                      |           | 2019-04-16 12:13:46 |
| CentOS-7-x86_64-DVD-1611.iso                    | 4.08 GB   | 2017-06-28 11:43:36 |
| Cn_windows_7_home_premium_x86_dvd_x15-65717.iso | 2.43 GB   | 2017-08-28 12:25:44 |
| 🗌 📓 linux-3.16.43.tar.xz                        | 76.93 MB  | 2018-03-12 14:49:06 |
| 🗌 📑 ubuntu-16.04.4-desktop-amd64.iso            | 1.51 GB   | 2018-03-08 12:31:39 |
|                                                 | 没有更       | \$7                 |

#### For example, Whether it is set to expire in 1 day, click Create

| Experience Account V                                |                     |            |          |
|-----------------------------------------------------|---------------------|------------|----------|
|                                                     | 分享给其他的小伙伴           | ×          |          |
| □ 已选择1个文件/文件夫 ↑                                     |                     |            |          |
| 🗌 🚞 linux-3.12.74                                   | 允许下载<br>            |            | 21:06:46 |
| 🗹 🚞 test                                            | 链接过期                |            | 16:29:14 |
|                                                     | 2019-04-26 17:03:19 | □ 1天后 ▼    |          |
| - · · · · · · · · · · · · · · · · · · ·             |                     |            | 10:56:54 |
| - 📄 新建文件夹2                                          |                     | 创建链接 取消    | 12:13:46 |
| CentOS-7-x86_64-DVD-1611.iso                        | 4.00.00             | 2017-00-20 | 11:43:36 |
| C 🚦 cn_windows_7_home_premium_x86_dvd_x15-65717.iso | 2.43 GB             | 2017-08-28 | 12:25:44 |
| 🗌 🚦 linux-3.16.43.tar.xz                            | 76.93 MB            | 2018-03-12 | 14:49:06 |
| ubuntu-16.04.4-desktop-amd64.iso                    | 1.51 GB             | 2018-03-08 | 12:31:39 |
|                                                     | 没有更多                | 7          |          |

Link access passwords are automatically generated by default

26

www.raysync.cn400 833 6022

🖂 raysync@rayvision.com

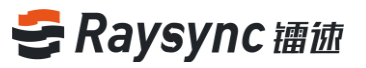

| Experience Account 💌                              |                                           |                        |
|---------------------------------------------------|-------------------------------------------|------------------------|
|                                                   |                                           |                        |
|                                                   | 分享给其他的小伙伴                                 | ×                      |
|                                                   | 🖉 创建成订                                    |                        |
| 🗌 🚞 linux-3.12.74                                 |                                           | 21:06:46               |
| 🗹 🚞 test                                          | http://120.77.171.191:8090/share/MoBOfXIS | € <b>复制链接</b> 16:29:14 |
|                                                   | 访问密码:KOJU                                 | 10:56:51               |
| 前建文件共1                                            |                                           | 10:56:54               |
| □ ■ 新建文件共2                                        |                                           | 关闭 12:13:46            |
| CentOS-7-x86_64-DVD-1611.iso                      | 4.08 08                                   | 2017-00-28 11:43:36    |
| C an_windows_7_home_premium_x86_dvd_x15-65717.iso | 2.43 GB                                   | 2017-08-28 12:25:44    |
| 🗌 📄 linux-3.16.43.tar.xz                          | 76.93 MB                                  | 2018-03-12 14:49:06    |
| Ubuntu-16.04.4-desktop-amd64.iso                  | 1.51 GB                                   | 2018-03-08 12:31:39    |
|                                                   | 没有更多了                                     |                        |
|                                                   |                                           |                        |

Click [Copy Link] to send the copy link with password to the small partner who needs to share it.

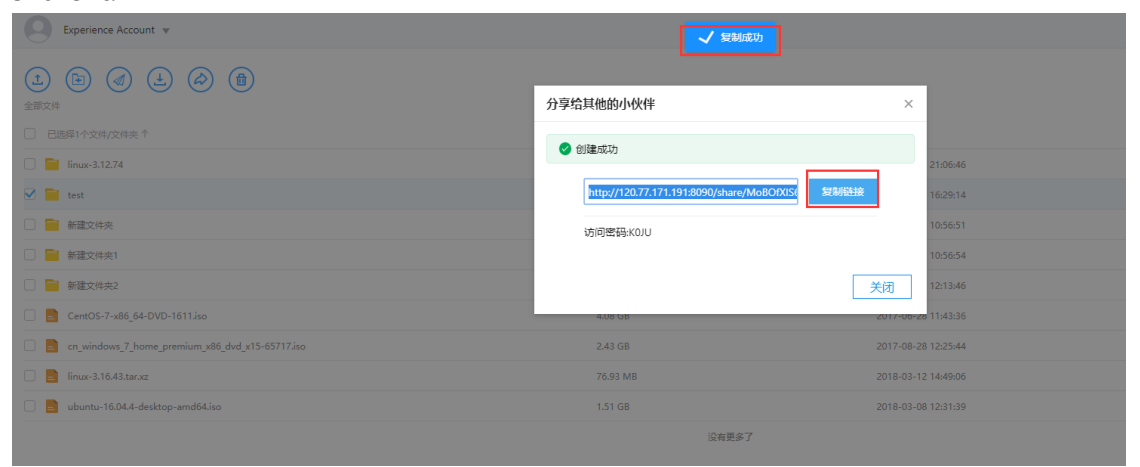

#### 2.4.2 Invitation to Upload

Select folder to invite

🖂 raysync@rayvision.com

| Experience Account v                            |          |                     |
|-------------------------------------------------|----------|---------------------|
|                                                 |          |                     |
| □ 已选择1个文件/文件夫 ↑                                 | 大小↓      | 修改时间↓               |
| 🗌 🧧 linux-3.12.74                               |          | 2019-04-23 21:06:46 |
| 🗹 🧮 test                                        | -        | 2019-04-25 16:29:14 |
| - 📑 新建文件夹                                       |          | 2019-04-16 10:56:51 |
| - 📄 新建文件夫1                                      |          | 2019-04-16 10:56:54 |
| □ 📄 新建文件夾2                                      |          | 2019-04-16 12:13:46 |
| CentOS-7-x86_64-DVD-1611.iso                    | 4.08 GB  | 2017-06-28 11:43:36 |
| Cn_windows_7_home_premium_x86_dvd_x15-65717.iso | 2.43 GB  | 2017-08-28 12:25:44 |
| 🗌 📄 linux-3.16.43.tar.xz                        | 76.93 MB | 2018-03-12 14:49:06 |
| ubuntu-16.04.4-desktop-amd64.iso                | 1.51 GB  | 2018-03-08 12:31:39 |
|                                                 | 没有更多了    |                     |

#### Click the "Invite Upload" button or select "Invite Upload" in the operation.

| Experience Account w                                |          |                     | j† (998)     |
|-----------------------------------------------------|----------|---------------------|--------------|
|                                                     |          |                     | (WRX46       |
| □ 巴西鄉1/文件文件夹↑                                       | 大小卡      | + Entersem          | 操作           |
| 🖸 🧧 linux-0.12.74                                   | -        | 2019-04-23 21:06:46 |              |
| 🧭 📴 test                                            |          | 2019-04-25 16:29:14 |              |
| 新羅文件共                                               | 121      | 2019-04-16 10:56:51 | 重命名          |
| 新建文件夹1                                              |          | 2019-04-16 10:56:54 | 分享           |
| 新建文/4兆2     新建文/4兆2                                 |          | 2019-04-16 12:13:46 | 新修文件<br>款面上段 |
| CentOS-7-x86_64-DVD-1611.isa                        | 4.08 GB  | 2017-06-28 11:43:36 |              |
| 🗌 🙍 cn_windows_7_home_premium_x86_dvd_x15-65717.iso | 2.43 GB  | 2017-08-28 12:25:44 | 0.000        |
| 🗌 🙍 linux-3.16.43.tar.xz                            | 76.93 MB | 2018-03-12 14:49:06 |              |
| 🔲 🛅 ubuntu-16.04.4-desktop-amd64.iso                | 1.51 GB  | 2018-03-08 12:31:39 |              |
|                                                     | 没有更多了    |                     |              |
|                                                     |          |                     |              |

#### Pop-up folder invitation upload setting box

| Experience Account V                            |           |                     |
|-------------------------------------------------|-----------|---------------------|
|                                                 | 邀请上传      | ×                   |
| □ 已选择1个文件/文件夹 ↑                                 |           |                     |
| 🗌 📔 linux-3.12.74                               | 上传到: 我的文件 | 21:06:46            |
| 🐼 🚞 test                                        | 链接过期      | 16:29:14            |
|                                                 | 邮件通知      | 10:56:51            |
| - 📄 新建文件共1                                      |           | 10:56:54            |
| - 📄 新建文件夹2                                      |           | CUT20144440 HUNK    |
| CentOS-7-x86_64-DVD-1611.iso                    |           | UU2211272 AV/F      |
| Cn_windows_7_home_premium_x86_dvd_x15-65717.iso | 2.43 GB   | 2017-08-28 12:25:44 |
| 🗌 🚦 linux-3.16.43.tar.xz                        | 76.93 MB  | 2018-03-12 14:49:06 |
| ubuntu-16.04.4-desktop-amd64.iso                | 1.51 GB   | 2018-03-08 12:31:39 |
|                                                 | 没有更       | \$7                 |

You can set the link expiration time and mail notification

🖂 raysync@rayvision.com

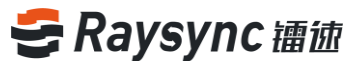

| Experience Account 💌                            |          |                     |  |
|-------------------------------------------------|----------|---------------------|--|
|                                                 | 邀请上传     | ×                   |  |
|                                                 |          |                     |  |
| 🗌 📓 linux-3.12.74                               | 上传到:我的文件 | 21:06:46            |  |
| 🗹 🛅 test                                        | 链接过期     | 16:29:14            |  |
|                                                 | 邮件通知     | 10:56:51            |  |
| 新建文件类1                                          |          | 10:56:54            |  |
| 新建文件共2                                          |          | 12:13:46            |  |
| CentOS-7-x86_64-DVD-1611.iso                    |          | 40/x=143.36         |  |
| Cn_windows_7_home_premium_x86_dvd_x15-65717.iso | 2.43 GB  | 2017-08-28 12:25:44 |  |
| 🗌 📄 linux-3.16.43.tar.xz                        | 76.93 MB | 2018-03-12 14:49:06 |  |
| 🗌 📄 ubuntu-16.04.4-desktop-amd64.iso            | 1.51 GB  | 2018-03-08 12:31:39 |  |
|                                                 | 没有更      | \$7                 |  |

#### Set link expiration time and email notification address/content

| Experience Account V                            |                             |          |
|-------------------------------------------------|-----------------------------|----------|
|                                                 | 邀请上传                        | ×        |
| □ 已选择1个文件/文件夫 个                                 |                             |          |
| 🗌 🚞 linux-3.12.74                               | 上传到: 我的文件                   | 21:06:46 |
| 🕑 📷 test                                        | 链接过期                        | 16:29:14 |
|                                                 | 2019-04-26 17:12:50 📄 1天后 🔻 | 10:56:51 |
| 新建文件共1     新建文件共1                               | 邮件调知                        | 10:56:54 |
| - 📔 新建文件夹2                                      | 邮箱地址(多个时以分号;隔开)             | 12:13:46 |
| CentOS-7-x86_64-DVD-1611.iso                    |                             | 11:43:36 |
| cn_windows_7_home_premium_x86_dvd_x15-65717.iso | 输入邮件内容(选填)                  | 12:25:44 |
| 🗌 📄 linux-3.16.43.tar.xz                        |                             | 14:49:06 |
| ubuntu-16.04.4-desktop-amd64.iso                |                             | 12:31:39 |
|                                                 |                             | <u>消</u> |

#### After successful setting, select [Create Link]

| Experience Account 💌                                                                                                    |                                            |            |            |
|----------------------------------------------------------------------------------------------------|--------------------------------------------|------------|------------|
|                                                                                                    | 邀请上传                                       | ×          |            |
|                                                                                                    | Alitest                                    |            |            |
| 🗌 🚞 linux-3.12.74                                                                                                    |                                            |            | 21:06:46   |
| 🗹 🚞 test                                                                                                    | http://120.77.171.191:8090/share/PfjFMupKg | 复制链接       | 16:29:14   |
|                                                                                                    | 访问密码:VbUn                                  |            | 10:56:51   |
| 新建文件夫1     新建文件夫1     新建文件夫1     新建文件表1     新建文件表     新建文件表     新建文件表     新建文     新建文     新建文件表     新建文     新建文     新建文     新建文     新建文     新建文     新建     新建     新建     新建     新建     新建     新建     新建     新建     新建     新     新      |                                            |            | 10:56:54   |
| 新建文件夫2     新建文件夫2     新建文件夫2     新建文件表     新建文件表     新建文件表     新建文件表     新建文件表     新建文件表     新生     新生     新     新生     新生     新生     新     新生     新生     新生     新生     新     新生     新     新生     新生      新 |                                            | 关闭         | 12:13:46   |
| CentOS-7-x86_64-DVD-1611.iso                                                                                                    | 4.08 (38                                   | 2017-00-20 | 11:43:36   |
| C S cn_windows_7_home_premium_x86_dvd_x15-65717.iso                                                                                                    | 2.43 GB                                    | 2017-08-20 | 3 12:25:44 |
| 🗌 📄 linux-3.16.43.tar.xz                                                                                                    | 76.93 MB                                   | 2018-03-1  | 2 14:49:06 |
| 🗌 📄 ubuntu-16.04.4-desktop-amd64.iso                                                                                                    | 1.51 GB                                    | 2018-03-0  | 3 12:31:39 |
|                                                                                                    | 没有更多了                                      |            |            |

Click [Copy Link] to send the copy link with password to the partner who needs to be invited to upload.

www.raysync.cn400 833 6022

29

🖂 raysync@rayvision.com

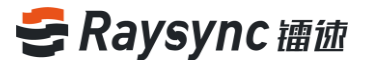

| Experience Account 💌                            | ✓ 复制成功                                     |                      |
|-------------------------------------------------|--------------------------------------------|----------------------|
|                                                 | 邀请上传                                       | ×                    |
|                                                 |                                            |                      |
| 🗌 📔 linux-3.12.74                               | C                                          | 21:06:46             |
| 🕑 🚞 test                                        | http://120.77.171.191:8090/share/PfjFMupKg | <b>复制链接</b> 16:29:14 |
|                                                 | 访问密码:VbUn                                  | 10:56:51             |
| - 📄 新建文件夫1                                      |                                            | 10:56:54             |
| □ <b>■</b> 新建文件共2                               |                                            | 关闭 12:13:46          |
| CentOS-7-x86_64-DVD-1611.iso                    | 4.08 GB                                    | 2017-06-28 11:43:36  |
| Cn_windows_7_home_premium_x86_dvd_x15-65717.iso | 2.43 GB                                    | 2017-08-28 12:25:44  |
| 🗌 📘 linux-3.16.43.tar.xz                        | 76.93 MB                                   | 2018-03-12 14:49:06  |
| ubuntu-16.04.4-desktop-amd64.iso                | 1.51 GB                                    | 2018-03-08 12:31:39  |
|                                                 | 没有更多了                                      |                      |

## 2.4.3 Access to Sharing and Downloading Links

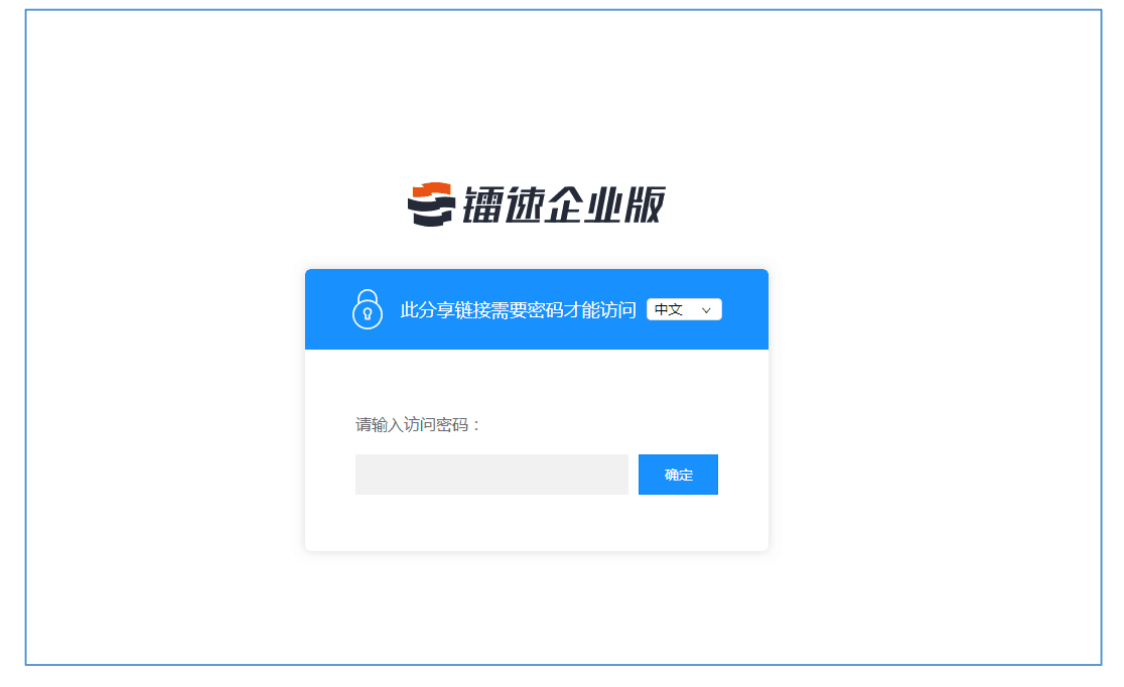

Enter the share download link address in the browser to access

Enter the password and click OK.

Enter the Share Download Link File List

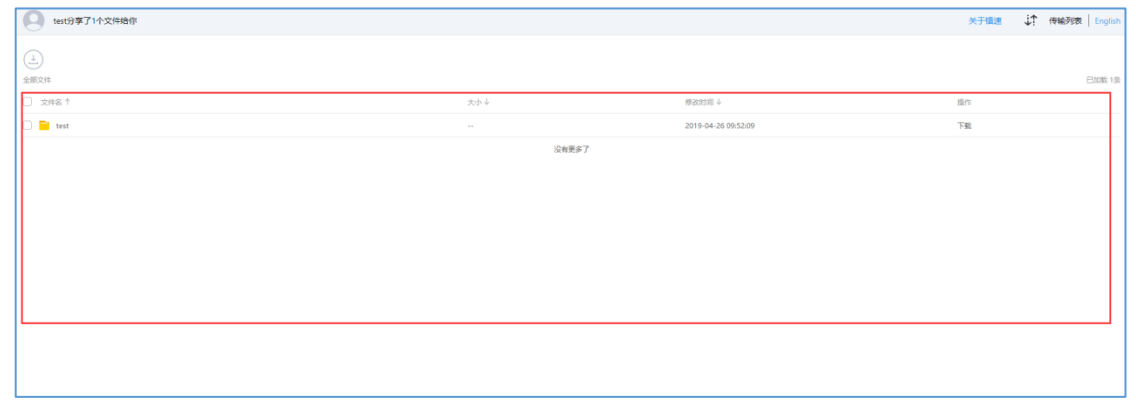

## 2.4.4 Visit Invitation Upload Link

Enter the invitation upload link address in the browser to access

🖂 raysync@rayvision.com

| このでは、このでは、またまでは、またま い い い い い い い い い い い い い い い い い い |            |                |      |
|----------------------------------------------------------------------------------------------------|------------|----------------|------|
| 此分享链接需要密码才能访问 申文 →     请输入访问密码:                                                                                                    | ł          | <b>会</b> 镭迹企业制 | Ø    |
| 请输入访问密码:<br>确定                                                                                                    | <u>ب</u> ھ | 此分享链接需要密码才能访问  | 中文 🗸 |
| 确定                                                                                                    | 请输入访       | 访问密码:          |      |
|                                                                                                    |            |                | 确定   |

Enter the password and click OK.

| <b>会</b> 镭迹企业脱  | <b>R</b> |
|-----------------|----------|
| 0 此分享链接需要密码才能访问 | 中文 🗸     |
| 请输入访问密码:        | 确定       |
|                 |          |

Enter the list of invitation upload link files

🖂 raysync@rayvision.com

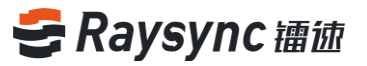

| test邀请你上传文件 |     |       |        |
|-------------|-----|-------|--------|
|             |     |       |        |
| 全部文件        |     |       |        |
| 文件名 ↑       | 大小↓ | L.    | 修改时间 ↓ |
|             |     | 没有更多了 |        |
|             |     |       |        |
|             |     |       |        |
|             |     |       |        |
|             |     |       |        |
|             |     |       |        |
|             |     |       |        |
|             |     |       |        |
|             |     |       |        |
|             |     |       |        |
|             |     |       |        |
|             |     |       |        |

| est份享了1个文件给你 |       |                     | 关于描述 📫 例 | 输列表   English |
|--------------|-------|---------------------|----------|---------------|
|              |       |                     |          |               |
| 全部文件         |       |                     |          | 已加載 1条        |
| □ 文件名 ↑      | 大小↓   | (#309)间↓            | 操作       |               |
| 🗆 🧮 test     |       | 2019-04-26 09:52:09 | 下動       |               |
|              | 没有更多了 |                     |          |               |
|              |       |                     |          |               |
|              |       |                     |          |               |
|              |       |                     |          |               |
|              |       |                     |          |               |
|              |       |                     |          |               |
|              |       |                     |          |               |
|              |       |                     |          |               |
|              |       |                     |          |               |
|              |       |                     |          |               |
|              |       |                     |          |               |

### 2.4.5 External Chain Management

Click [External Chain Management] in the left navigation bar to enter sharing management.

| Experience Account 💌 |                   |          |                     |
|----------------------|-------------------|----------|---------------------|
| 名 个人空间               | 个人空间              |          |                     |
| 心 群组空间<br>四 外链管理     |                   |          |                     |
|                      | □ 文件名 ↑           | 大小↓      | 修改时间 ↓              |
|                      | 123               |          | 2019-07-05 17:03:14 |
|                      | 345               |          | 2019-07-05 17:02:48 |
|                      | 🗌 🧧 linux-3.16.43 |          | 2019-07-05 17:02:17 |
|                      | 🗌 🧧 linux-3.16.55 |          | 2019-07-05 17:02:06 |
|                      | 🗌 🧧 linux-3.2.88  |          | 2019-07-05 17:02:01 |
|                      | 🗌 🧧 linux-3.4.113 |          | 2019-07-05 17:02:26 |
|                      |                   | 94.71 KB | 2017-05-28 18:36:10 |
|                      |                   | 没有更多了    |                     |
|                      |                   |          |                     |
|                      |                   |          |                     |

400 833 6022

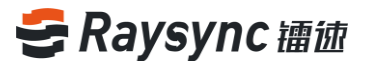

#### Enter the sharing management page

| Experience Account v         |   |                     |                     |      |      |       | ↓↑ 传输列表 English |
|------------------------------|---|---------------------|---------------------|------|------|-------|-----------------|
| 下飯分享 上传邀请                    |   |                     |                     |      |      |       |                 |
| 盖页 / 我的分享                    |   |                     |                     |      |      |       |                 |
|                              |   | 分享时间↓               | 先放时间↓               | 密码   | 邮件通知 | 链接状态↓ |                 |
| 🗆 🧧 test                     |   | 2019-04-26 09:52:09 |                     | z6VM |      | 使用中   |                 |
| CentOS-7-185_64-DVD-1611.iso |   | 2019-04-25 19:15:14 | 2019-04-26 19:14:25 | va4E |      | 使用中   |                 |
| CentOS-7-186_64-DVD-1611.iso |   | 2019-04-25 19:13:34 | 2019-04-26 18:48:43 | 1qE2 |      | 使用中   |                 |
| 🗆 📴 test                     |   | 2019-04-25 17:58:32 |                     | y2Cc |      | 使用中   |                 |
| 🗆 🛅 test                     | 0 | 2019-04-25 17:41:26 | 2019-04-26 17:40:26 | TgH2 |      | 使用中   |                 |
| 🗆 🚞 test                     |   | 2019-04-25 17:08:52 | 2019-04-26 17:03:19 | KOJU |      | 使用中   |                 |
|                              |   |                     |                     |      |      |       |                 |
|                              |   |                     |                     |      |      |       |                 |
|                              |   |                     |                     |      |      |       |                 |
|                              |   |                     |                     |      |      |       |                 |

You can view sharing files/sharing time/expiration time/password/email notification/link status in download sharing management

| Experience Account w         |   |                     |                     |      |      | 4     | ← 传输列表 English |
|------------------------------|---|---------------------|---------------------|------|------|-------|----------------|
| 下數分享 上传版清                    |   |                     |                     |      |      |       |                |
| 首页 / 我的分享                    |   |                     |                     |      |      |       |                |
| □ →要文仲↓                      |   | 分享时间↓               | 失效时间↓               | 密码   | 邮件通知 | 链接状态↓ |                |
| 🗆 📑 test                     |   | 2019-04-26 09:52:09 |                     | 26VM |      | 使用中   |                |
| CentOS-7-x86_64-DVD-1611.iso |   | 2019-04-25 19:15:14 | 2019-04-26 19:14:25 | va4E |      | 使用中   |                |
| CentOS-7-x86_64-DVD-1611.iso |   | 2019-04-25 19:13:34 | 2019-04-26 18:48:43 | 1qE2 |      | 使用中   |                |
| 🗆 📑 test                     | 0 | 2019-04-25 17:58:32 |                     | y2Cc |      | 使用中   |                |
| 🗆 🔁 test                     |   | 2019-04-25 17:41:26 | 2019-04-26 17:40:26 | TgH2 |      | 使用中   |                |
| E test                       |   | 2019-04-25 17:08:52 | 2019-04-26 17:03:19 | KOJU |      | 使用中   |                |
|                              |   |                     |                     |      |      |       |                |

Click the share file to expand the share link address, copy the link, delete the link, cancel the share and other operations.

| Experience Account w                                               |                     |                     |      |      | ↓ 伊翰列表   English |
|--------------------------------------------------------------------|---------------------|---------------------|------|------|------------------|
| 下戰:5章 上传素商                                                         |                     |                     |      |      |                  |
| 100 / 我的分享                                                         |                     |                     |      |      |                  |
| □ 已选择1 祭记录↓ ② 取消分享                                                 | 分享时间↓               | 失效时间↓               | 密码   | 邮件通知 | 儲擴状态↓            |
| 🗹 🧧 test                                                           | 2019-04-26 09:52:09 |                     | z6VM |      | 使用中              |
| 链接: http://120.77.171.191.6090/share//ihalBK9wzQD4NPgXGEU 電码: z6VM |                     |                     |      |      |                  |
| CentOS-7-x86_64-DVD-1611.iso                                       | 2019-04-25 19:15:14 | 2019-04-26 19:14:25 | va4E |      | 使用中              |
| CentOS-7-x86_64-DVD-1611.iso                                       | 2019-04-25 19:13:34 | 2019-04-26 18:48:43 | 1qE2 |      | 使用中              |
| 🗆 📴 test                                                           | 2019-04-25 17:58:32 |                     | y2Cc |      | 使用中              |
| 🗌 💼 test                                                           | 2019-04-25 17:41:26 | 2019-04-26 17:40:26 | TgH2 |      | 使用中              |
| 🗆 📴 test                                                           | 2019-04-25 17:08:52 | 2019-04-26 17:03:19 | KOJU |      | 使用中              |
|                                                                    |                     |                     |      |      |                  |
|                                                                    |                     |                     |      |      |                  |

You can view the status of the invitation upload folder/invitation time/expiration time/password/email notification/link in the upload invitation management

🖂 raysync@rayvision.com

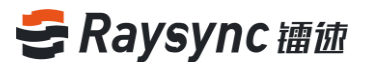

| Experience Account 💌 |                     |                     |      |      |       | ↓↑ 传输 |
|----------------------|---------------------|---------------------|------|------|-------|-------|
| 下戰分華 上修邀请            |                     |                     |      |      |       |       |
| 首页 / 我的邀请            |                     |                     |      |      |       |       |
| □ <u> </u>           | 邀請时间↓               | 失效时间↓               | 密码   | 邮件通知 | 链接状态↓ |       |
| 🗆 🧧 test             | 2019-04-26 09:54:55 | 2019-04-27 09:54:01 | JtHC |      | 使用中   |       |
| 🗆 📄 test             | 2019-04-25 18:29:25 |                     | V33q |      | 使用中   |       |
|                      | 2019-04-25 17:19:41 | 2019-04-26 17:12:50 | VbUn |      | 使用中   |       |
|                      |                     |                     |      |      |       |       |
|                      |                     |                     |      |      |       |       |
|                      |                     |                     |      |      |       |       |
|                      |                     |                     |      |      |       |       |
|                      |                     |                     |      |      |       |       |

Click on the invitation upload folder to expand the invitation upload link address, copy the link, delete the link, and cancel the invitation and other operations

| Experience Account v                                                     |                     |                     |      |      |       |
|--------------------------------------------------------------------------|---------------------|---------------------|------|------|-------|
| 下戰分享 上传室商                                                                |                     |                     |      |      |       |
| 首页 / 我的邀请                                                                |                     |                     |      |      |       |
|                                                                          | 邀请时间↓               | 失效时间↓               | 密码   | 邮件通知 | 链接状态↓ |
| 🗹 🚞 test                                                                 | 2019-04-26 09:54:55 | 2019-04-27 09:54:01 | JtHC |      | 使用中   |
| 総接: http://120.77.171.191.8090/share/zIDH3mRCUJaYg4TijNSt 歌码: かけC 🖉 复制組織 |                     |                     |      |      |       |
| E Est                                                                    | 2019-04-25 18:29:25 |                     | V33q |      | 使用中   |
|                                                                          | 2019-04-25 17:19:41 | 2019-04-26 17:12:50 | VbUn |      | 使用中   |
|                                                                          |                     |                     |      |      |       |
|                                                                          |                     |                     |      |      |       |
|                                                                          |                     |                     |      |      |       |

| Experience Account 💌                                               |                     |                     |      |      |       |  |  |  |
|--------------------------------------------------------------------|---------------------|---------------------|------|------|-------|--|--|--|
| 下航分草 上传激清                                                          |                     |                     |      |      |       |  |  |  |
| 首页 / 我的分享                                                          |                     |                     |      |      |       |  |  |  |
|                                                                    | 分享时间↓               | 失效时间↓               | 密码   | 邮件通知 | 链接状态↓ |  |  |  |
| 🗹 🚘 test                                                           | 2019-04-26 09:52:09 |                     | z6VM |      | 使用中   |  |  |  |
| 链接: http://120.77.171.191:8090/share/Yhal8K9xrzQD4NPgXGEU 图码: z6VM |                     |                     |      |      |       |  |  |  |
| CentOS-7-x86_64-DVD-1611.iso                                       | 2019-04-25 19:15:14 | 2019-04-26 19:14:25 | va4E |      | 使用中   |  |  |  |
| CentOS-7-x86_64-DVD-1611.iso                                       | 2019-04-25 19:13:34 | 2019-04-26 18:48:43 | 1qE2 |      | 使用中   |  |  |  |
| 🗆 🧧 test                                                           | 2019-04-25 17:58:32 |                     | y2Cc |      | 使用中   |  |  |  |
| 🗆 📘 test                                                           | 2019-04-25 17:41:26 | 2019-04-26 17:40:26 | TgH2 |      | 使用中   |  |  |  |
| 🗆 🔁 test                                                           | 2019-04-25 17:08:52 | 2019-04-26 17:03:19 | KOJU |      | 使用中   |  |  |  |
|                                                                    |                     |                     |      |      |       |  |  |  |
|                                                                    |                     |                     |      |      |       |  |  |  |
|                                                                    |                     |                     |      |      |       |  |  |  |

## 2.5 Group Space

On the left navigation bar, select- [ Group Space ] to enter the group space, which can support multi-user cooperative operation

🖂 raysync@rayvision.com

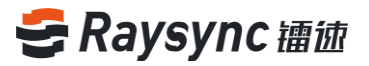

| A 个人空间 | 人空间 | 群组空间 |    |                     |
|--------|-----|------|----|---------------------|
| ゆ 帮    | 组空间 | 群组   | 大小 | 修改时间                |
| 四夕     | 链管理 | test |    | 2019-07-08 18:23:06 |
|        |     |      |    |                     |
|        |     |      |    |                     |
|        |     |      |    |                     |
|        |     |      |    |                     |
|        |     |      |    |                     |

The page displays all group spaces managed by the current user.

| 群组空间 |    |                     |
|------|----|---------------------|
| 群组   | 大小 | 修改时间                |
| test |    | 2019-07-08 18:23:06 |
|      |    |                     |
|      |    |                     |
|      |    |                     |
|      |    |                     |
|      |    |                     |
|      |    |                     |

Choosing to enter any group space will show all documents and folders in that group space.

| A 个人空间 | 群組空间/ test        |       |                     |       |        |
|--------|-------------------|-------|---------------------|-------|--------|
| 心 群组空间 |                   |       |                     | 搜索文件名 | c      |
| 四 外链管理 | 全部文件              |       |                     |       | 已加载 5条 |
|        | □ 文件名 ↑           | 大小↓   | 修改时间↓               | 缀作    |        |
|        | 123               |       | 2019-07-08 18:13:09 |       |        |
|        | 23123             |       | 2019-07-08 18:13:57 | •••   |        |
|        | 🗌 🧮 linux-3.4.113 |       | 2019-07-08 18:13:19 |       |        |
|        | 🗌 🧮 linux-4.1.40  |       | 2019-07-08 18:13:42 |       |        |
|        | 🗌 🧧 linux-3.16.55 |       | 2019-07-08 18:13:28 |       |        |
|        |                   | 没有更多了 |                     |       |        |
|        |                   |       |                     |       |        |
|        |                   |       |                     |       |        |

You can select any file/folder in the group space for downloading and uploading, which is the same as uploading and downloading in personal space.

Note: Group space does not support users to share external chains

## 2.6 Transmission List

36

The transmission list can show information such as the progress/speed of the transmission task/the number of files completed for transmission/the total number of files for the task/the file task details contained in the task/the task transmission speed curve, etc. The transmission list also supports operations such as task suspension/start/deletion, etc.

www.raysync.cn400 833 6022

🖂 raysync@rayvision.com

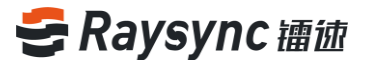

Click [Transmission List] in the upper right corner of the webpage or right click on the client and select [Transmission List] to enter the transmission list.

| Experience Account                              |          |                     | ↓↑ 传输列表 English |
|-------------------------------------------------|----------|---------------------|-----------------|
| t (b) (d) ⊥ (⊘) (f)<br>±#9294                   |          | _                   |                 |
| □ 文件名 ↑                                         | 大小↓      | 修改时间 ↓              | 操作              |
| D 🔁 1                                           |          | 2019-04-25 17:49:30 |                 |
| 🗌 🧮 linux-3.12.74                               |          | 2019-04-23 21:06:46 |                 |
| C C test                                        |          | 2019-04-25 18:27:28 |                 |
| 🗌 🧮 test1                                       |          | 2019-04-25 17:41:19 |                 |
|                                                 |          | 2019-04-16 10:56:51 |                 |
| 新建文件类1                                          |          | 2019-04-16 10:56:54 |                 |
| □ <mark>■</mark> 新建文件共2                         |          | 2019-04-16 12:13:46 |                 |
| CentOS-7-x86_64-DVD-1611.iso                    | 4.08 GB  | 2017-06-28 11:43:36 |                 |
| Cn_windows_7_home_premium_x86_dvd_x15-65717.iso | 2.43 GB  | 2017-08-28 12:25:44 |                 |
| 🗌 📄 linux-3.16.43.tar.xz                        | 76.93 MB | 2018-03-12 14:49:06 |                 |
| 🗌 🗧 ubuntu-14.04.5-desktop-amd64.iso            | 1.03 GB  | 2017-06-08 16:49:35 |                 |
|                                                 | 没有更多了    |                     |                 |

#### 2.6.1 Task progress

Enter the transfer list to view the transfer progress when uploading or downloading files/folders.

| • (7 | CentOS-6.5-x86 64-bin-DVD1.iso 等1个文件(夹) |             | × | [] |
|------|-----------------------------------------|-------------|---|----|
| Ŭ    | 2.53M/S 123.00M/4.16G                   | 已上传0个/共1个文件 |   |    |

#### 2.6.2 Task speed

Enter the transfer list to view the task speed when uploading or downloading files/folders.

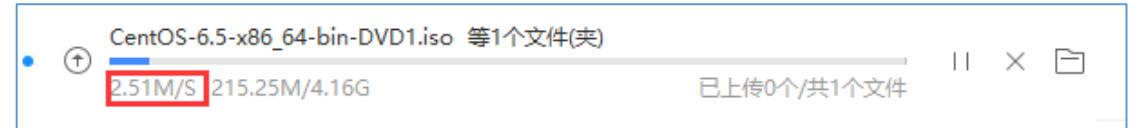

#### 2.6.3 Number of Total Task Files

Enter the transfer list to view the total number of files for the task when uploading or downloading files/folders

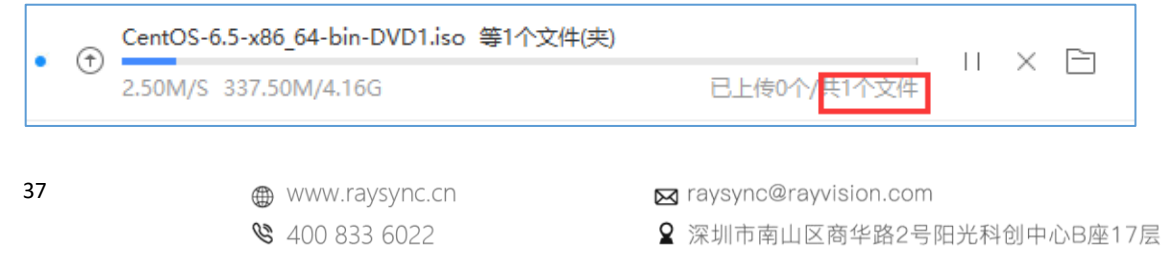

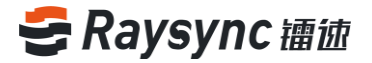

#### 2.6.4 Number of Tasks Completed Transmission

Enter the transfer list to view the number of completed transfers when uploading or downloading files/folders

| _ |   | CentOS-6.5-x86_64-bin-DVD1.iso 等1个文件(夹) |             |    | $\sim$ | <b>C</b> -1 |  |
|---|---|-----------------------------------------|-------------|----|--------|-------------|--|
| • | Ū | 2.50M/S 375.00M/4.16G                   | 已上传0个 供1个文件 | 11 | ×      |             |  |

#### 2.6.5 Total Task Size

Enter the transfer list to view the total task size when uploading or downloading files/folders

|     | CentOS-6.5-x86_64-bin-DVD1.iso 等1个文件(夹) |             |    |   | <b>C</b> -1 |
|-----|-----------------------------------------|-------------|----|---|-------------|
| • 🕁 | 2.50M/S 435.50M/ <mark>4.16G</mark>     | 已上传0个/共1个文件 | 11 | × |             |

#### 2.6.6 Task Completed Transfer Size

Enter the transfer list to view the size of the completed transfer when uploading or downloading files/folders.

| • | Ð | CentOS-6.5-x86_64-bin-DVD1.iso 等1个文件(夹) |             |    | ~ |  |
|---|---|-----------------------------------------|-------------|----|---|--|
|   | 0 | 2.50M/S <mark>661.75M,</mark> 4.16G     | 已上传0个/共1个文件 | 11 | ^ |  |

#### 2.6.7 Task detail

Enter the transfer list and click the task name when uploading or downloading files/folders.

| - 6 | CentOS-6.5-x86_64-bin-DVD1.iso 等1个文件(夹) |             |  | $\sim$ |  |
|-----|-----------------------------------------|-------------|--|--------|--|
|     | 2.49M/S 752.50M/4.16G                   | 已上传0个/共1个文件 |  |        |  |

Enter task details

38

| 正在上传<br>(0/1)                | 失败<br>(0)        |                  | <u>hti</u> × |
|------------------------------|------------------|------------------|--------------|
| 平均 <u>速度</u> : 2.49MB/S      | 延时: 354ms        | 丢包率: 0.4         | 4%           |
| 文件名                          |                  | 进度               | 大小           |
| E:\linux系统iso\CentOS-6.5-x86 | _64-bin-DVD1.iso | 19.00%(2.50MB/S) | 4.16GB       |

#### 2.6.8 Historical Progress of Task

Enter the transfer list and click the task name when uploading or downloading files/folders.

| • | CentOS-6.5-x86_64-bin-DVD1.iso 等1个文件(夹) |             | <br>$\times$ |  |
|---|-----------------------------------------|-------------|--------------|--|
|   | 2.49M/S 752.50M/4.16G                   | 已上传0个/共1个文件 | <br>$\sim$   |  |

#### Enter task details

| 正在上传<br>(0/1)               | 失败<br>(0)         |                  | LL ×   |
|-----------------------------|-------------------|------------------|--------|
| 平均 <u>速度</u> : 2.49MB/S     | 延时: 354ms         | 丢包率 <b>:</b> 0.4 | .4%    |
| 文件名                         | i                 | 进度               | 大小     |
| E:\linux系统iso\CentOS-6.5-x8 | 5_64-bin-DVD1.iso | 19.00%(2.50MB/S) | 4.16GB |

Click on the historical speed icon

| 正在上传<br>(0/1)              | 失败<br>(0)          |                  | <u> hit</u> × |  |
|----------------------------|--------------------|------------------|---------------|--|
| 平均速度: 2.49MB/S             | 延时: Oms            | 丢包率: 0.00%       |               |  |
| 文件                         | 名                  | 进度               | 大小            |  |
| E:\linux系统iso\CentOS-6.5-x | 86_64-bin-DVD1.iso | 21.30%(2.50MB/S) | 4.16GB        |  |
|                            |                    |                  |               |  |

39

www.raysync.cn400 833 6022

🖂 raysync@rayvision.com

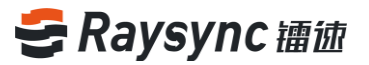

#### Enter the page of historical speed graph

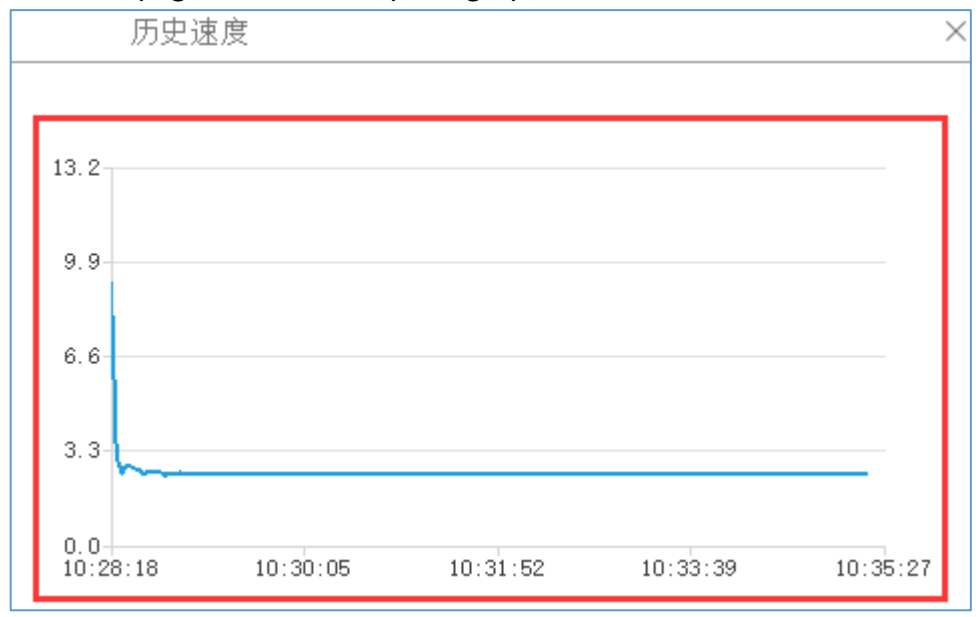

#### 2.6.9 Number of Task Failure Files

Enter the transfer list and click the task name when uploading or downloading files/folders.

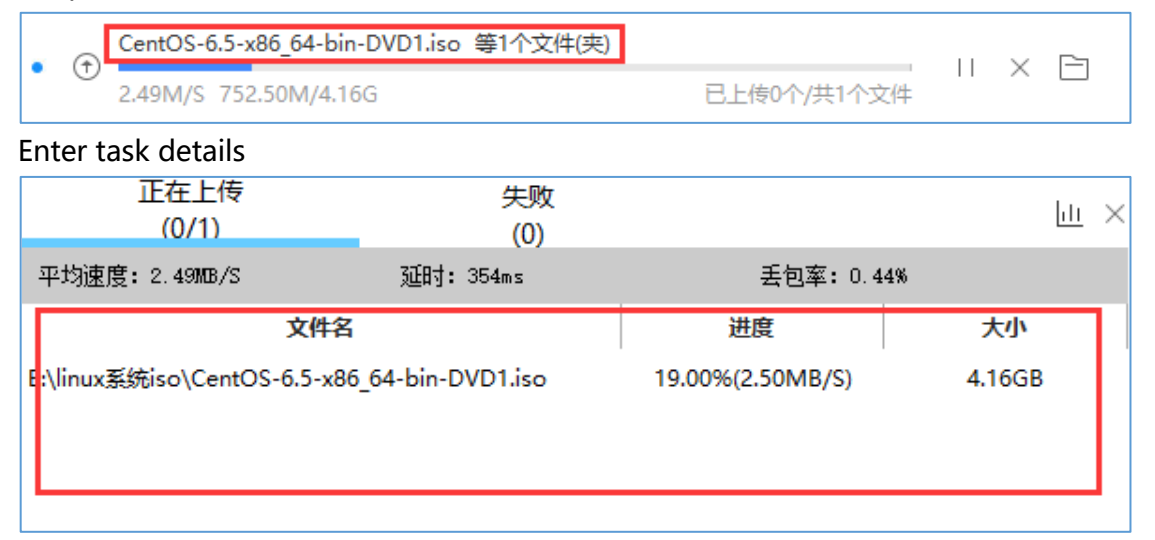

Click [Failure] to enter the failure list, which will show details of failure file name/local path/cloud path/failure reason

🖂 raysync@rayvision.com

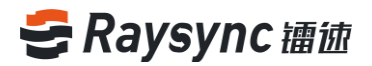

| 正在上传<br>(0/1) | 失败<br>(0) |      | <u>hii</u> × |
|---------------|-----------|------|--------------|
| 文件名           | 本地路径      | 云端路径 | 失败原因         |
|               |           |      |              |
|               |           |      |              |
|               |           |      |              |
|               | ᅓᅸᆍᆂᄱ     | 7    |              |
|               | 哲尤失败      |      |              |

#### 2.6.10 Open the local path of the task

Enter the transfer list and click the local path icon to open the local path when uploading or downloading files/folders

## ● ① <u>CentOS-6.5-x86\_64-bin-DVD1.iso 等1个文件(夹)</u> 2.50M/S 1.33G/4.16G 已上传0个/共1个文件

#### 2.6.11 Suspension of Mission

Enter the transfer list, select the task being transferred when uploading or downloading files/folders, and click pause to pause the task

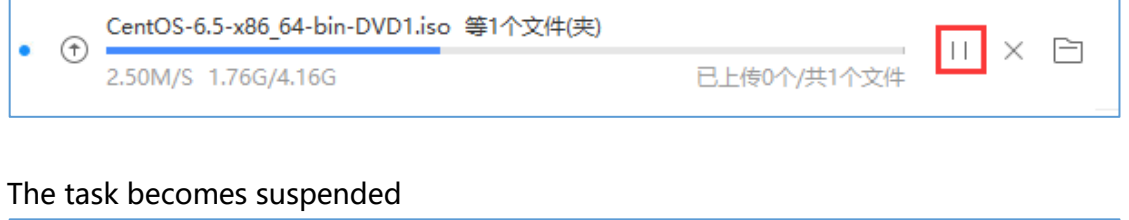

|   | ۲ | CentOS-6.5-x86_64-bin-DVD1.iso | 等1个文件(夹)    | ~ | <b>C</b> -1 |
|---|---|--------------------------------|-------------|---|-------------|
| • | 0 | 已停止 1.82G/4.16G                | 已上传0个/共1个文件 | ^ |             |

#### 2.6.12 Commencement of Mission

Enter the transfer list, select the suspended task when uploading or downloading files/folders, and click Start to start the task.

|   | www.raysync.cn | $\bowtie$ | raysync@rayvision.com  |
|---|----------------|-----------|------------------------|
| Ċ | 400 833 6022   | 2         | 深圳市南山区商华路2号阳光科创中心B座17层 |

41

|     | ۲ | CentOS-6.5-x86_64-bin-DVD1.iso 等1个文件(夹) |             |   | $\sim$ |  |
|-----|---|-----------------------------------------|-------------|---|--------|--|
| Ĩ., | Ð | 已停止 1.82G/4.16G                         | 已上传0个/共1个文件 | × |        |  |
|     |   |                                         |             |   |        |  |

#### The task changes to the start state

| CentOS-6 | tOS-6.5-x86_64-bin-DVD1.iso 等1个文件(夹) |  |             | ~  |  |  |
|----------|--------------------------------------|--|-------------|----|--|--|
| 9.81M/S  | 1.82G/4.16G                          |  | 已上传0个/共1个文件 | 11 |  |  |

#### 2.6.13 Delete Task

Enter the transfer list, select any task in the transfer list, and click the delete icon to delete the task when uploading or downloading files/folders.

|   | Ð | CentOS-6.5-x86_64-bin-DVD1.iso 等1个文件(夹) |             |  |
|---|---|-----------------------------------------|-------------|--|
| • | 0 | 2.52M/S 1.96G/4.16G                     | 已上传0个/共1个文件 |  |

A prompt will pop up to confirm the deletion. Click OK to delete it.

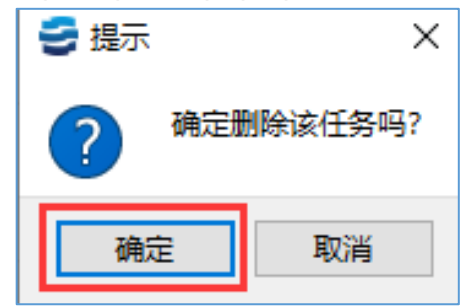

#### 2.6.14 Empty Task

42

Click [Empty All] in the transmission list to delete all transmission tasks, including tasks

that are being transmitted and completed.

| ● ① CentOS-6.5-x86_64-bin-DVD1.iso 等1个文件(夹) | 5 | 传辅 | 闷表      | 清空全部           |                     |    |   | $\times$ |
|---------------------------------------------|---|----|---------|----------------|---------------------|----|---|----------|
| 2.50M/S 2.21G/4.16G 已上传0个/共1个文件             |   | ۲  | CentOS  | -6.5-x86_64-bi | n-DVD1.iso 等1个文件(夹) |    | ~ |          |
|                                             | Ĩ | 0  | 2.50M/9 | S 2.21G/4.16G  | 已上传0个/共1个文件         | 11 | ^ |          |

⊕ www.raysync.cn№ 400 833 6022

🖂 raysync@rayvision.com

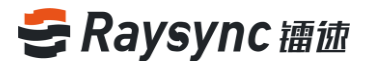

The delete all tasks confirmation box pops up. click OK to delete all tasks.

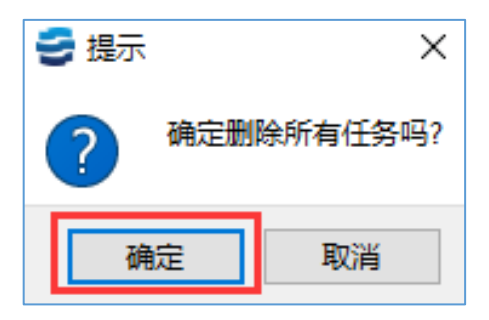

## 2.7 Client Settings

Right click the client to enter the client settings page, and the settings include: download path/parallel upload and download task settings/whether to enable compression /UDP message size/manual speed limit and other settings

#### 2.7.1 Download Path Settings

| 🛃 传输设置      |             |          |   | $\times$ |
|-------------|-------------|----------|---|----------|
| 传输          | 带宽          | 高级设置     |   |          |
| ○ 将下载文件     | ‡保存至:       |          |   |          |
| C:\Users\wa | ngxinlei\Do | ownloads | E | ב        |
| • 下载时手式     | 加选择下载路      | 径        |   |          |

Enter Settings-Transfer Settings-Download Path Settings

Set the download automatic save path

🖂 raysync@rayvision.com

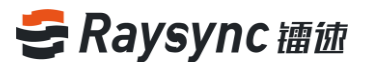

|               |                               |                                           | ×                                         |
|---------------|-------------------------------|-------------------------------------------|-------------------------------------------|
| 带宽            | 高级设置                          |                                           |                                           |
| 文件保存至:        | uur la a da                   |                                           |                                           |
| /angxiniei\Do | wnloads<br>径                  |                                           |                                           |
|               | 带宽<br>(件保存至:<br>/angxinlei\Do | 带宽 高级设置<br>(件保存至:<br>/angxinlei\Downloads | 帝宽 高级设置<br>(件保存至:<br>vangxinlei\Downloads |

Setting the path address supports manual entry of addresses and selection of path

addresses.

| ● 将下载文件保存至:                   |          |  |
|-------------------------------|----------|--|
| C:\Users\wangxinlei\Downloads | <b>E</b> |  |
|                               |          |  |

#### Select the download path manually when setting the download

| ○ 将下载文件保存至:                   |  |
|-------------------------------|--|
| C:\Users\wangxinlei\Downloads |  |
| ● 下载时手动选择下载路径                 |  |

#### 2.7.2 Maximum Task Setting for Parallel Transmission

Enter Settings-Transfer Settings-Parallel Transfer Maximum Task Settings

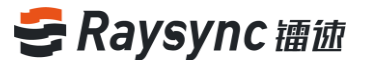

| 🛃 传输设置                  |              |          |        |  | × |
|-------------------------|--------------|----------|--------|--|---|
| 传输                      | 带宽           | 高级设置     |        |  |   |
| ○ 将下载:                  | 文件保存至:       |          |        |  |   |
| C:\Users\\              | wangxinlei∖D | ownloads |        |  |   |
| <ul> <li>下载时</li> </ul> | 手动选择下载       | 路径       |        |  |   |
| 并行上传最                   | 大任务数: 2      | 2 📩      | (1-10) |  |   |
| 并行下载最                   | 大任务数:        | 2 -      | (1-10) |  |   |
|                         |              |          |        |  |   |

Set the maximum task input for upload/download, set (1-10)

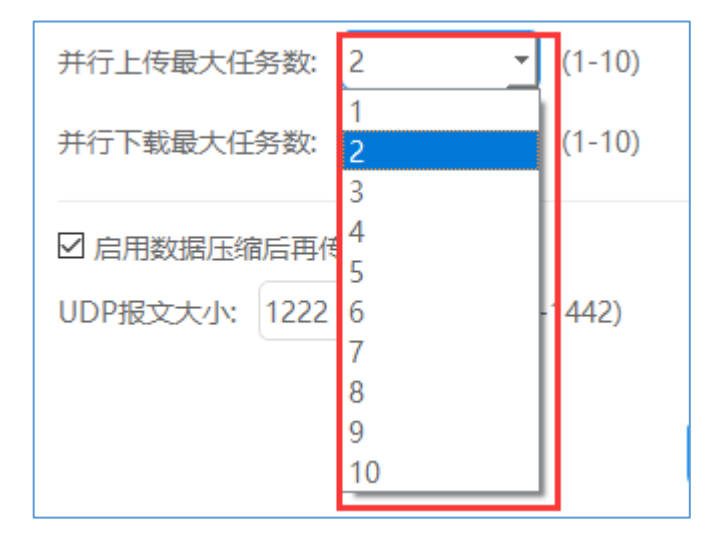

#### 2.7.3 Enable Compression

Enter Settings-Transport Settings- enable compression settings or not

⊕ www.raysync.cn ⊠ raysync@rayvision.com

| 🛃 传输设置                  |               |            |    | ×  |
|-------------------------|---------------|------------|----|----|
| 传输                      | 带宽            | 高级设置       |    |    |
| ○ 将下载:                  | 文件保存至:        |            |    |    |
| C:\Users\\              | wangxinlei\Do | wnloads    |    |    |
| <ul> <li>下载时</li> </ul> | 手动选择下载路       | 径          |    |    |
| 并行上传属                   | 支任务数: 2       | ▼ (1-10)   |    |    |
| 并行下载量                   | 大任务数: 2       | <u> </u>   |    |    |
| ☑ 启用数据                  | 居压缩后再传输       |            |    |    |
| UDP报文力                  | tyl: 1222     | (600-1442) |    |    |
|                         |               |            |    |    |
|                         |               |            | 取消 | 确定 |
|                         |               |            |    |    |

## Modify whether data compression is enabled

| 🛃 传输设置                  |                |                 |    | ×  |
|-------------------------|----------------|-----------------|----|----|
| 传输                      | 带宽             | 高级设置            |    |    |
| ○ 将下载:                  | 文件保存至:         |                 |    |    |
| C:\Users\\              | wangxinlei\Dov | wnloads         |    |    |
| <ul> <li>下载时</li> </ul> | 手动选择下载路征       | 죽               |    |    |
| 并行上传属                   | 設大任务数: 2       | <u> </u>        |    |    |
| 并行下载量                   | 大任务数: 2        | <u>→</u> (1-10) |    |    |
| ☑ 启用数据                  | 居压缩后再传输        |                 |    |    |
| UDP报文大                  | t小: 1222       | (600-1442)      |    |    |
|                         |                |                 |    |    |
|                         |                |                 | 取消 | 确定 |

46

www.raysync.cn400 833 6022

Www.raysync.cn
Rev raysync@rayvision.com

#### 2.7.4 UDP Message Size Setting

Enter Settings-Transmission Settings -UDP Message Size Settings

The UDP message size is recommended to be set to be larger when the network bandwidth is good, and the transmission effect is better when the network bandwidth is not good. The smaller the setting is, the better the transmission effect is.

| 🛃 传輸设置     |              |            |    | ×  |
|------------|--------------|------------|----|----|
| 传输         | 带宽           | 高级设置       |    |    |
| ○ 将下载3     | 文件保存至:       |            |    |    |
| C:\Users\w | wangxinlei\D | ownloads   |    |    |
| ● 下载时書     | 手动选择下载路      | 格径         |    |    |
| 并行上传最      | 大任务数: 2      | · (1-10)   |    |    |
| 并行下载最      | 大任务数: 2      | (1-10)     |    |    |
| ☑ 启用数据     | 居压缩后再传输      | âŭ         |    |    |
| UDP报文大     | تلاي: 1222   | (600-1442) |    |    |
|            |              |            |    |    |
|            |              |            | 取消 | 确定 |
|            |              |            |    |    |

#### 2.7.5 Manual speed limit setting

Enter Settings-Bandwidth Settings-Manual Speed Limit Settings

Enter the manual speed limit setting.

<sup>♀</sup> 深圳市南山区商华路2号阳光科创中心B座17层

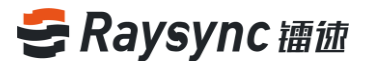

| 🛃 传输设置 |          |              | $\times$ |
|--------|----------|--------------|----------|
| 传输     | 带宽       | 高级设置         |          |
| 不设置限速  | 时,会根据您本均 | 也的网络自动调整到最大值 |          |
| □ 手动设置 | 限速(0为最大) | 東度)          |          |
| 上传限制为  | : 0      | Mbps         |          |
| 下载限制为  | 0        | Mbps         |          |

#### Set speed limit

| ☑ 手动设置限 | 建(0为最大速度) |      |
|---------|-----------|------|
| 上传限制为:  | 0         | Mbps |
| 下载限制为:  | 0         | Mbps |

#### 2.7.6 Minimum Transmission Speed Setting

Enter Settings-Bandwidth Settings-Minimum Transmission Speed Settings

Entering the minimum transmission speed setting, setting the minimum transmission is

conducive to improving the network transmission speed under the complex network bandwidth.

| ) Mbps |
|--------|
| )      |

Set the minimum transmission speed

48

www.raysync.cn400 833 6022

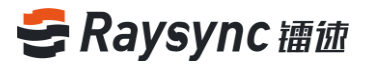

| ☑ 手动设置最小发送速度 | 0 | Mbps |
|--------------|---|------|
|              |   |      |

#### 2.7.7 Advanced Settings

Enter Settings-Advanced Settings

Enable transport log (open transport log in case of troubleshooting problems):

| 🛃 传输设置     |        | × |
|------------|--------|---|
| 传输 带贯      | で 高级设置 |   |
| □ 启用传输日志   |        |   |
| ☑ 保持传输文件的修 | 多改时间   |   |
| 超时时间为: 20  | s      |   |

Keep the modification time of the transmitted file, open it according to the specific requirements of the user, and the modification time after the transmission of the opened file is the local modification time.

| 5 | 传输设置     |        | ×    | C |
|---|----------|--------|------|---|
|   | 传输       | 带宽     | 高级设置 |   |
|   | □ 启用传输日; | 志      |      |   |
|   | ☑ 保持传输文  | 件的修改时间 |      |   |
|   | 超时时间为:   | 20     | s    |   |

www.raysync.cn400 833 6022

♀ 深圳市南山区商华路2号阳光科创中心B座17层

49

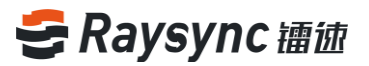

Timeout time: when the network bandwidth is poor, increasing the timeout time can maintain the effect of RaySync transmission.

| 🛃 传输设置   |          |      | × |
|----------|----------|------|---|
| 传输       | 带宽       | 高级设置 |   |
| □ 启用传输日志 |          |      |   |
| ☑ 保持传输   | 俞文件的修改时间 | 间    |   |
| 超时时间为    | : 20     | s    |   |
|          |          |      |   |

Start the machine and start it automatically. When the computer restarts unexpectedly, it

will automatically start the task transmission of RaySync.

| 传输 带宽 高级设置 | 🛃 传输设置 |       |      |
|------------|--------|-------|------|
|            | 传输     | 带宽    | 高级设置 |
| ☑ 启用开机自启动  | ☑ 启用3  | 肝机自启动 |      |
| □ 启用传输日志   | ☑ 启用(  | 专输日志  |      |

Enable encrypted transmission. Whether encrypted transmission content is needed, we can turn on encrypted transmission to make transmission more secure.

www.raysync.cn
maysync@rayvision.com

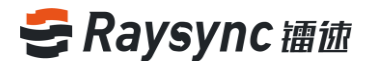

| 5        | 传输设置          |      |      |  | × |
|----------|---------------|------|------|--|---|
|          | 传输            | 带宽   | 高级设置 |  |   |
|          | ☑ 启用开         | 机自启动 |      |  |   |
| □ 启用传输日志 |               |      |      |  |   |
| [        | ☑ 启用加密传输      |      |      |  |   |
|          | ☑ 保持传输文件的修改时间 |      |      |  |   |

## 2.8. Others

#### 2.8.1 Error Detection

Right click on the client and select Error Detection to enter Error Detection. Click this option will generate an error detection report and automatically fix the problem in case of transmission abnormality or failure.

#### 2.8.2 About

Right click the client and select about to check the client version number to see if it is the latest version of RaySync.

⊕ www.raysync.cn ⊠ raysync@rayvision.com

# 3. Frequently Asked Questions Q&A

# 3.1 The website cannot connect RaySync, indicating that it is not started.

Check if RaySync has been started and the icon in the lower right corner has appeared.
 Click [Start] on the webpage;

2. It is possible that the user registry cannot be written normally whether RaySync is not started under the protection of software such as 360/ Kingsoft AntiVirus software, resulting in the inability to start from the web page. Meanwhile, RaySync needs to be run manually.

3. Right click the RaySync icon and select Error Detection to check whether the local domain name resolution, system time, system agent and certificate are in "normal" status whether RaySync has been started and still "Prompt that the client has not been started". The browser may have turned on the proxy whether the system proxy displays an exception, and the RaySync client needs to be turned off before starting. If the certificate is abnormal, it needs to be confirmed whether the version of RaySync client is the latest version and whether the certificate has expired.

## 3.2 Web Page Prompt Server Connection Timeout

#### **Client check:**

Right click the RaySync icon and select [Error Detection] to check whether the "server

52

www.raysync.cn
 400 833 6022

🖂 raysync@rayvision.com

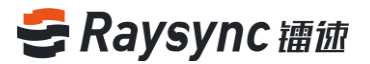

domain name" and "server address" are correct server addresses. You can ping the resolved addresses under the cmd command line to see whether they are connected.

#### Server check:

The server checks whether the user's permission/home directory and other information have been changed and needs to restart the client.

#### 3.3 Client Login Timeout

Try to right click the client to modify the UDP message size in RaySync setting to a smaller value;

# 3.4 There is a gap between the speed of uploading and downloading and the expectation

#### **Client check:**

Test the bandwidth of the external network. The speed test is recommended to detect the local upload and download bandwidth and check whether the speed has reached the speed bandwidth limit.

Confirm whether the telecom operator of the client is consistent with the telecom operator of the server;

#### Server check:

53

1. Enter the background of the corresponding server to check if the license is activated and whether the bandwidth in the license information is the expected bandwidth;

● www.raysync.cn
 № 400 833 6022
 № 33 6022
 № 33 6022
 № 3400 803 6022
 № 3400 803 6022

2. Check the current network traffic in the server to confirm if there are more users and other users have already occupied the bandwidth of the server;

3. Check whether the disk read-write rate of the server has reached the peak value, and confirm if other users of the server are reading and writing files, thus affecting the file read-write storage of other users;

# 3.5 Download Path, Select the network path, and the downloaded file cannot be found under the path

Map the path to the network disk, delete the old task, download and select the saved path to the network disk again;

## 3.6 Upload/Download Files Always Display "Reading Files"

#### **Client check:**

Check whether the directory the user is transferring contains a large number of files.
 Whether there are a large number of files, it needs to wait for the client to read them.

2. Right click customers to set RaySync timeout time to 60s or longer, delete old tasks and

reselect tasks for transmission;

#### Server check:

Check the reading performance of the directory under the server, for example: enter the server directory to execute Is to respond quickly, and execute du–a | wc-I to count the total number of files under the directory.

54

www.raysync.cn400 833 6022

☑ raysync@rayvision.com☑ 深圳市南山区商华路2号阳光科创中心B座17层

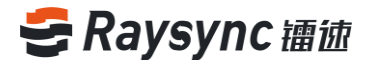

55

www.raysync.cn400 833 6022

Www.raysync.cn
maysync@rayvision.com